# 山西医科大学网上预约报销 应用指南

一、系统登录

(一)系统要求(二)用户登录

一、系统登录

#### • (一)系统要求

操作系统:建议使用Windows7版本操作系统(或者 Windows7以上版本)

浏览器:建议使用谷歌浏览器或者IE9以上版本浏览器 (使用360浏览器的用户请选择极速模式进行访问)。

# (二) 用户登录

# •1、校本部人员登录方式有两种:

第一种:用户打开浏览器,通过"山西医科大学官网首页"——首 页左下角"快速通道"—"校内资源"—"财务报销",界面如下:

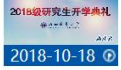

| 18级研究生开学典礼                           | 李思进校长仕2018级研究王升字典礼上的    |
|--------------------------------------|-------------------------|
| ************************************ | 讲话                      |
| 2018-09-06 <b>0</b>                  | 山西医科大学迎接百年校庆系列之我的山<br>医 |

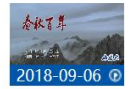

```
山西医科大学迎接百年校庆系列之春秋百
年
```

| 我校五名同学圆满结束2019年寒假剑桥学术发展课程(          | 2019-02 |
|-------------------------------------|---------|
| 我校举办国际学生2019春节联欢活动                  | 2019-01 |
| 我与奶奶的山医情缘                           | 2019-01 |
| 我校学习传达全省高等学校本科教育工作和全省教育工            | 2019-01 |
| 我校本科教学改革工作在山西省高等学校本科教育会议            | 2019-01 |
| 我校与英国伯明翰城市大学洽谈医学影像学专业合作办学           | 2019-01 |
| 学校 我校与英国伯明翰城市大学洽谈医学影像学专业合作办 下…<br>学 | 2019-01 |
|                                     |         |

| 2-02 | 我校2017年度山西省科学技术奖奖项数喜获. |
|------|------------------------|
| -29  | 《山西日报》报道我校右玉定点扶贫村工作    |
| -27  | 我校五名同学圆满结束2019年寒假剑桥学术. |
| -25  | 我校召开校党委常委(扩大)会议学习传达    |
| -25  | 校领导春节期间走访慰问老党员         |
| -17  | 我校召开首届博士联谊会            |
| -17  | 山西医科大学2018年度十大新闻揭晓     |

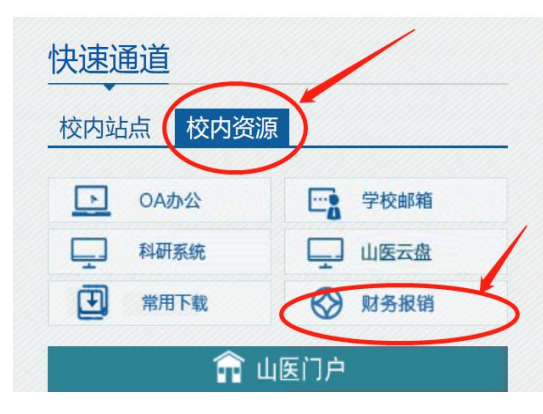

#### 党团建设

| 省委第五巡视组向我校反馈巡视情况          | 201 |
|---------------------------|-----|
| 第一临床医学院举办2019年新春团拜会       | 201 |
| 第一医院借力借助远程会诊中心开展援疆技术培训    | 201 |
| 第一临床医学院举行新春楹联征集展示活动       | 201 |
| 省卫健委武晋一行慰问我校第一医院专家        | 201 |
| 学校举办"改革创新、奋发有为"大讨论党支部书记集… | 201 |
| 第一医院组织职工开展无偿献血活动          | 201 |

#### 校园风采

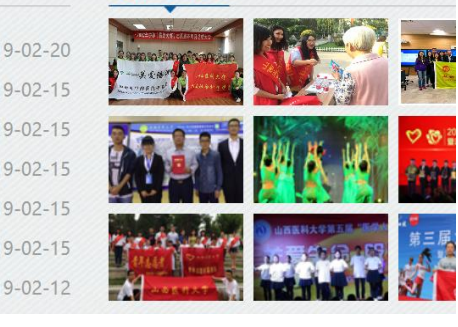

第二种:用户打开浏览器,通过"山西医科大学官网首页"—"管理机构"—"行政部门"—"计划财务处",进入山西医科大学计划财务处网站主页,主页右侧点击"财务预约报账"进行系统登录。

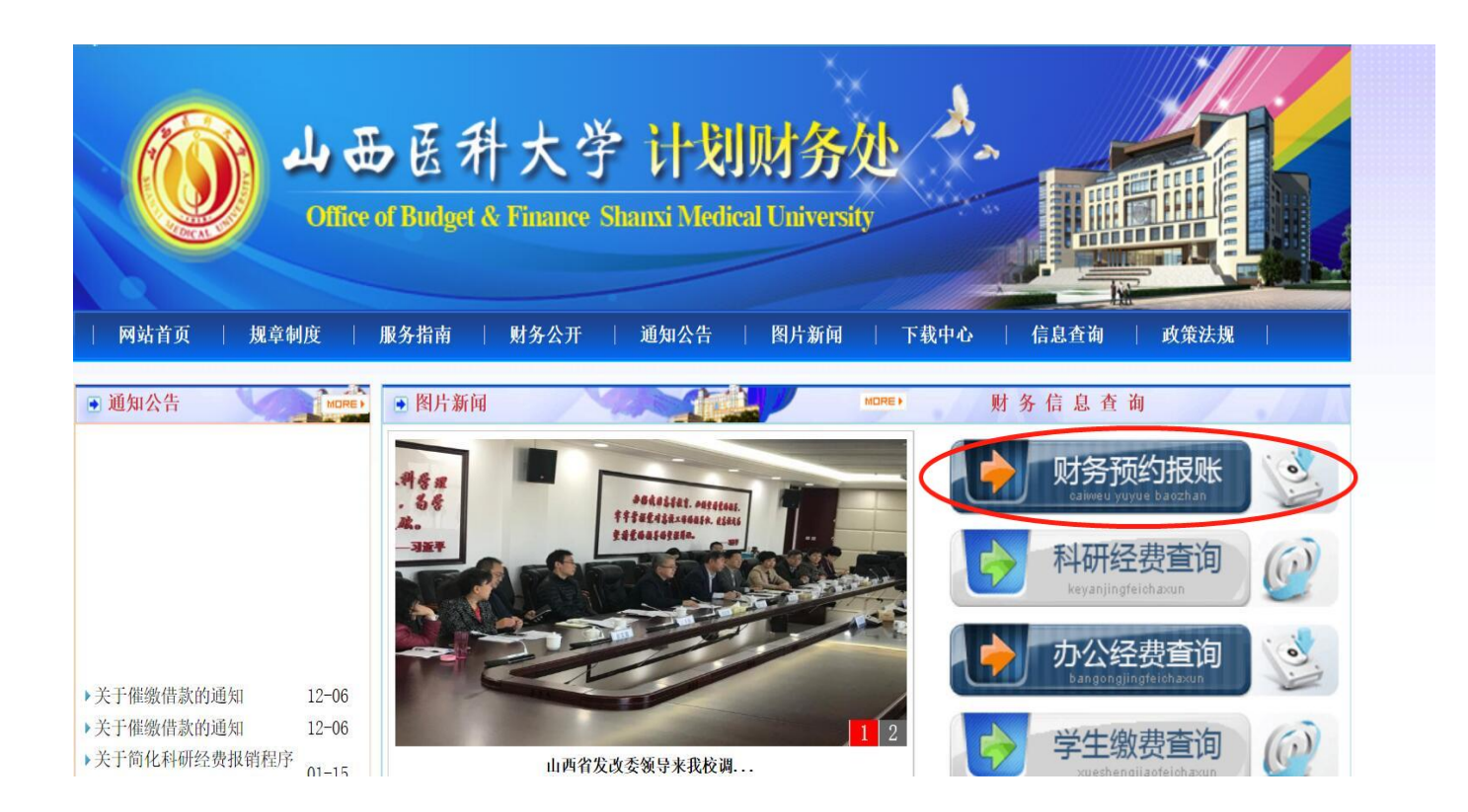

# •2、校外人员登录

校外人员登录需要先下载VPN,下载流程如下:

A、用浏览器打开https://vpn.sxmu.edu.cn。Win7以下系统可能会有以下安全性提示:

| 🏉 证书错 | 誤:导航已阻止                                               |
|-------|-------------------------------------------------------|
| 8     | 此网站的安全证书有问题。                                          |
|       | 此网站出具的安全证书不是由受信任的证书颁发机构颁发的。<br>此网站出具的安全证书是为其他网站地址颁发的。 |
|       | 安全证书问题可能显示试图欺骗您或截获您向服务器发送的数据。                         |
|       | 建议关闭此网页,并且不要继续浏览该网站。                                  |
| _     | 🖉 单击此处关闭该网页。                                          |
|       | ◎ 继续浏览此网站(不推荐)。 点击此项                                  |
|       | ● 更多信息                                                |

点击"继续浏览此网站(不推荐)"即可正常打开登录页面。 如果您使用的是360安全浏览器,可能在打开页面时会有以下提示:

| ▶ 360安全中心提醒您                            |   |
|-----------------------------------------|---|
| 1 该网站的连接不是私密连接                          |   |
| 检测到当前网站安全证书有错误或失效,可能存在安全风险。建议查明原因之后再访问。 |   |
| 您访问的阿址是: https://vpn.tjufe.edu.cn/      |   |
| 忽略響告,继续访问 关闭页面                          |   |
| 1.勾选此项                                  |   |
| 站长申诉 🗍 不再拦截该网站                          | 3 |

请先勾选"不再拦截此网站",然后点击"忽略警告,继续访问",即可正常打开登录页面,页面自动跳转到VPN程序下载页面(如下图)。

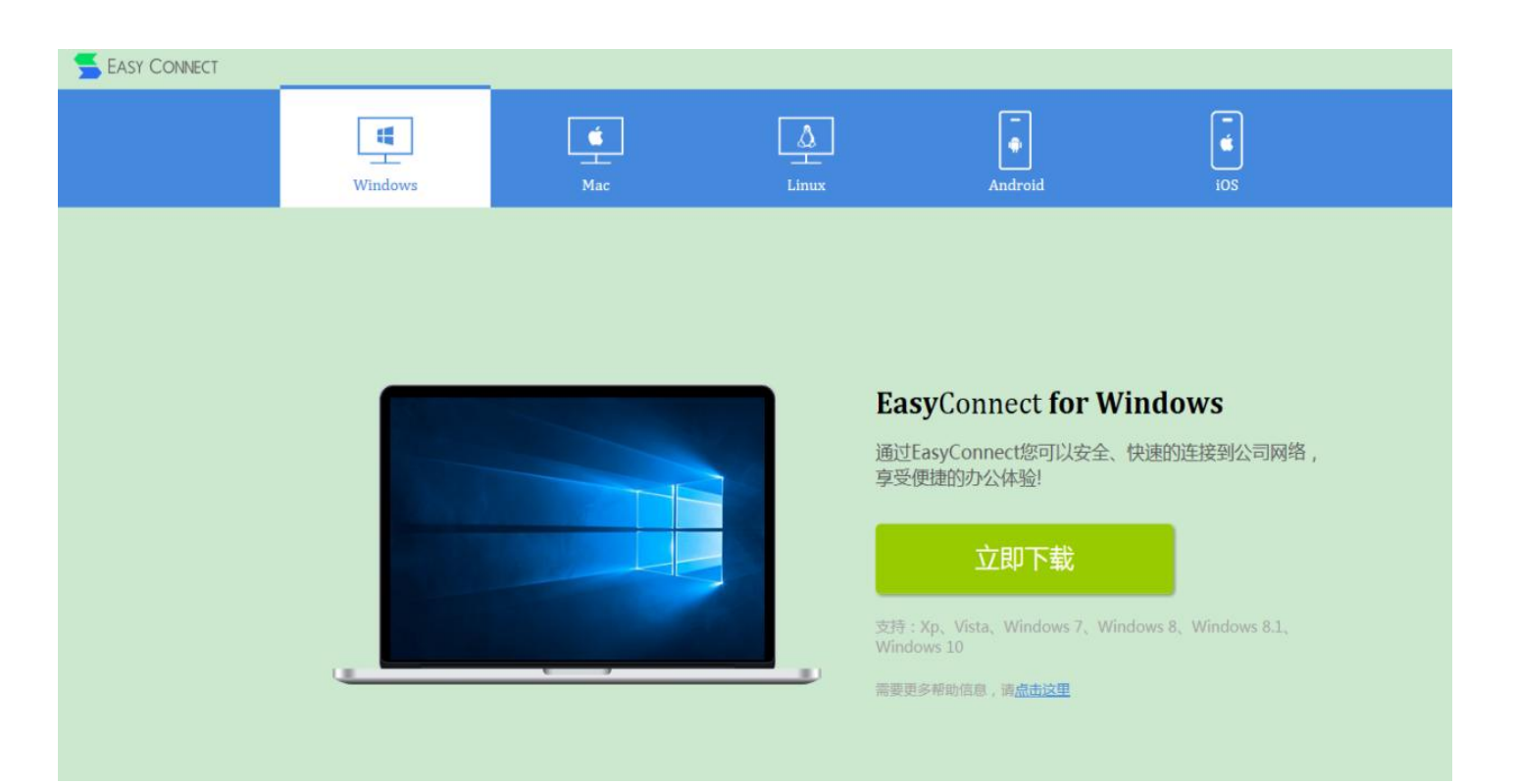

B、首次使用需要安装EasyConnect客户端,请点击下载链接进行下载安装。EasyConnect客户端只需要安装一次。

C、点击桌面上的EasyConnect客户端,服务器地址输入: https://vpn.sxmu.edu.cn,点击"链接"。界面如下:

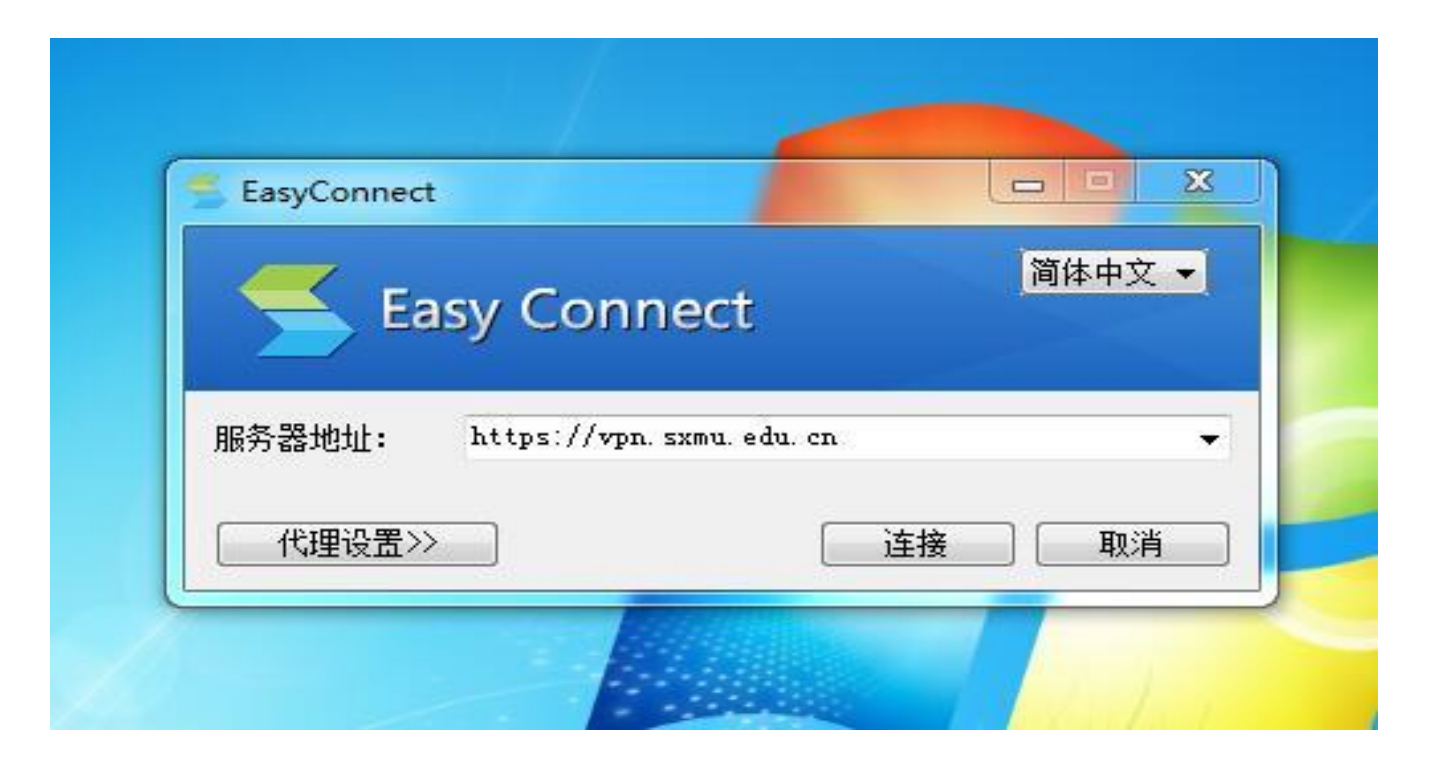

D、链接之后,用户名:工号,密码与OA办公系统密码一致(若未 修改密码,初始密码为身份证后6位),点击"登录",即可访问校内资 源。界面如下:

| 🚽 EasyConnect                  |
|--------------------------------|
| Easy Connect                   |
| 帐号 证书 USB-KEY                  |
| 服务器地址: https://vpn.sxmu.edu.cn |
| 用户名:                           |
| 密码:                            |
|                                |
|                                |
|                                |

备注:下载VPN过程中,如有问题,请联系网络中心。 联系人:乔老师 电话:0351-3985310 E、登陆成功后,即可正常访问财务报销系统。

F、使用完毕后,请点击网页右上角的"注销"按钮,关闭VPN连接。 如果您之前关闭了VPN登录页面,可以点击屏幕右下角的EastConnect 图标,选择退出。

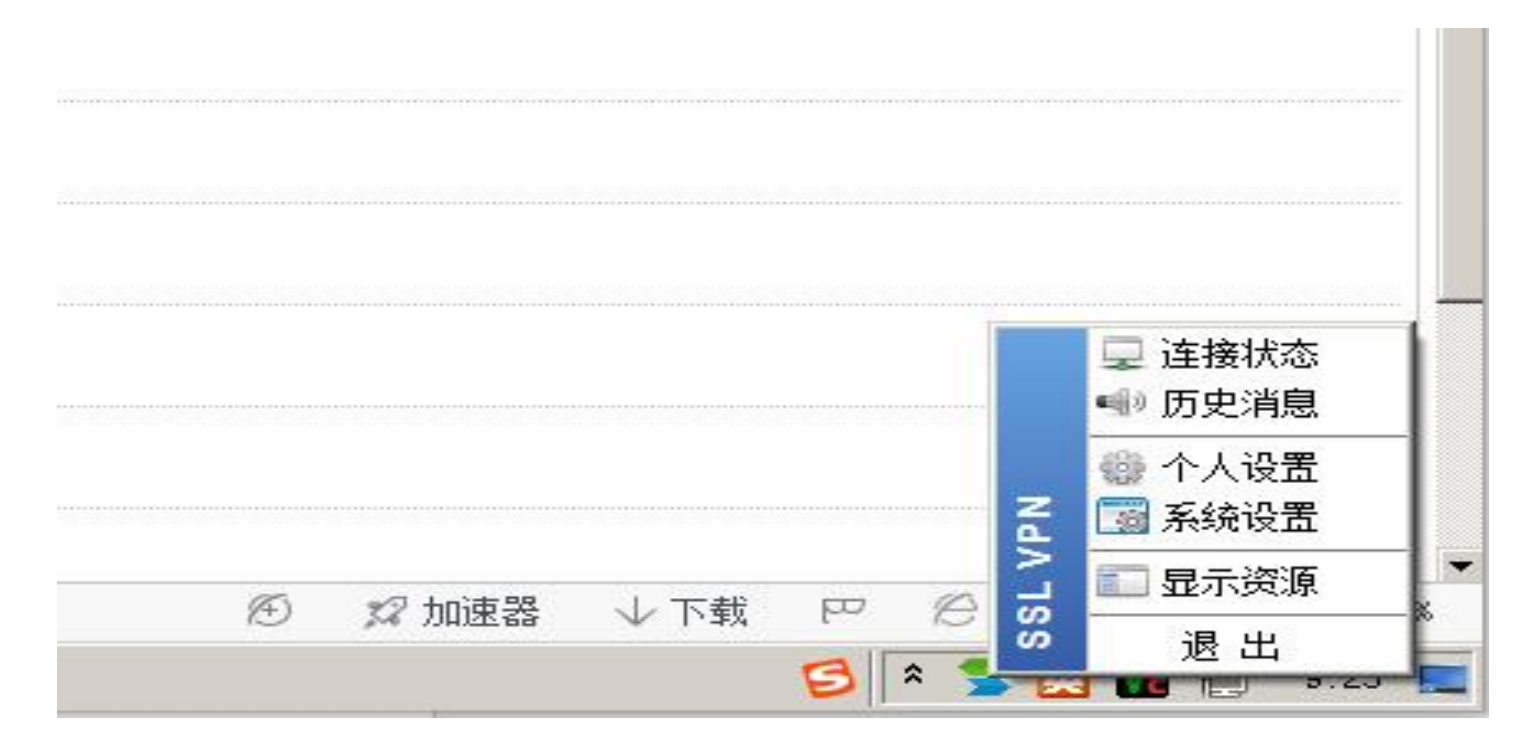

 3、登录页输入用户名和密码,用户名为工号,密码与工资查询密码 一致(若未修改,初始密码为123456),建议各位老师及时修改密 码。界面如下:

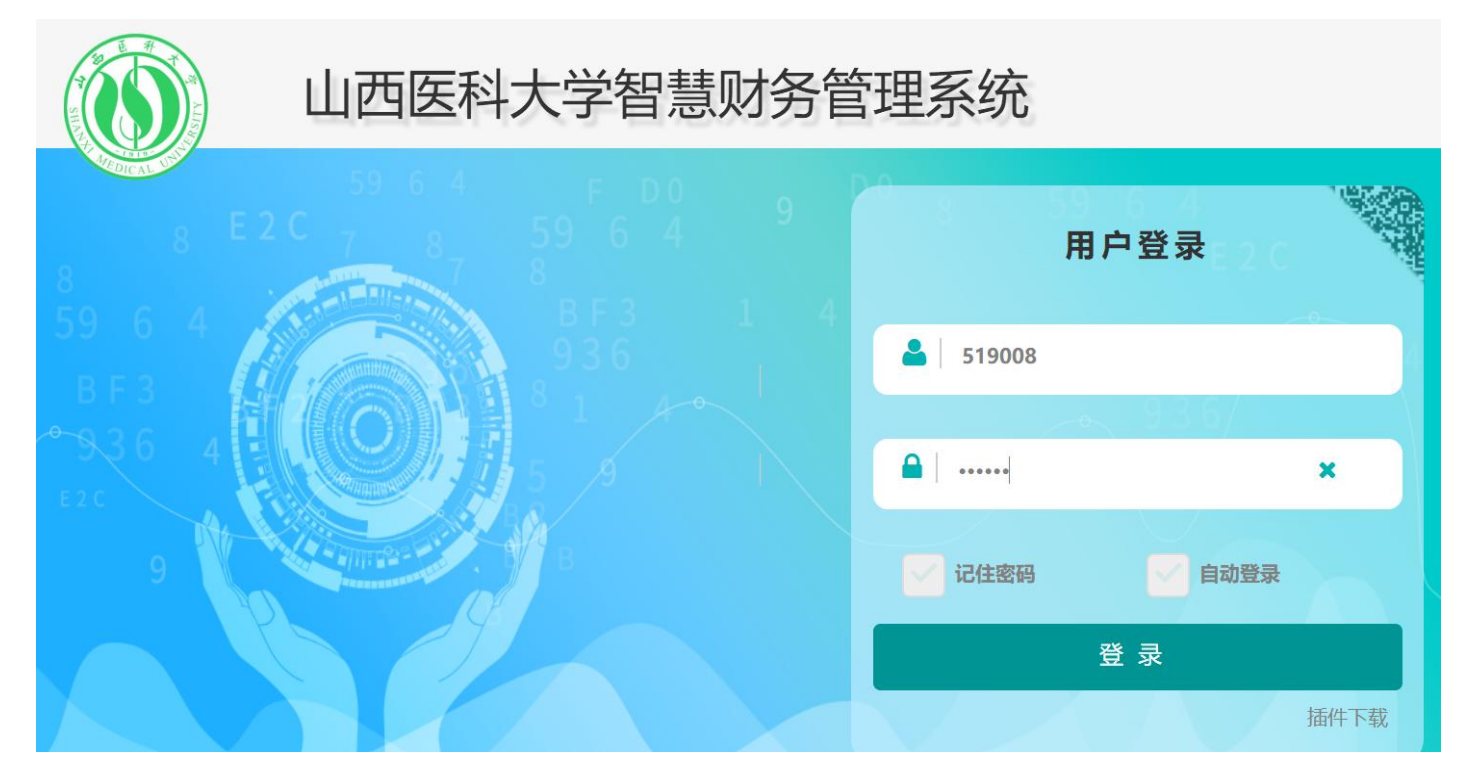

#### 修改密码操作步骤:先点击个人头像,点击"用户中心"。

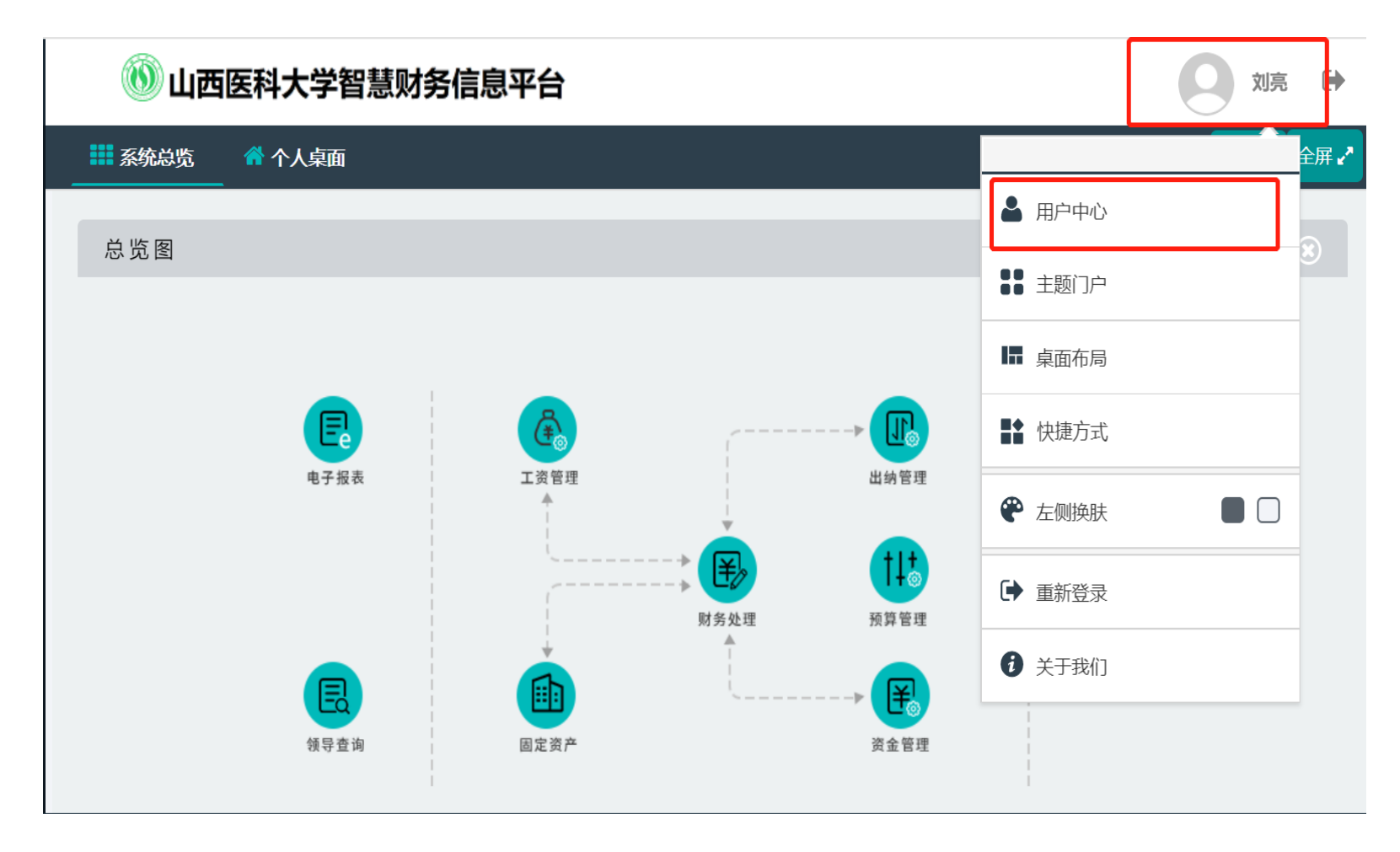

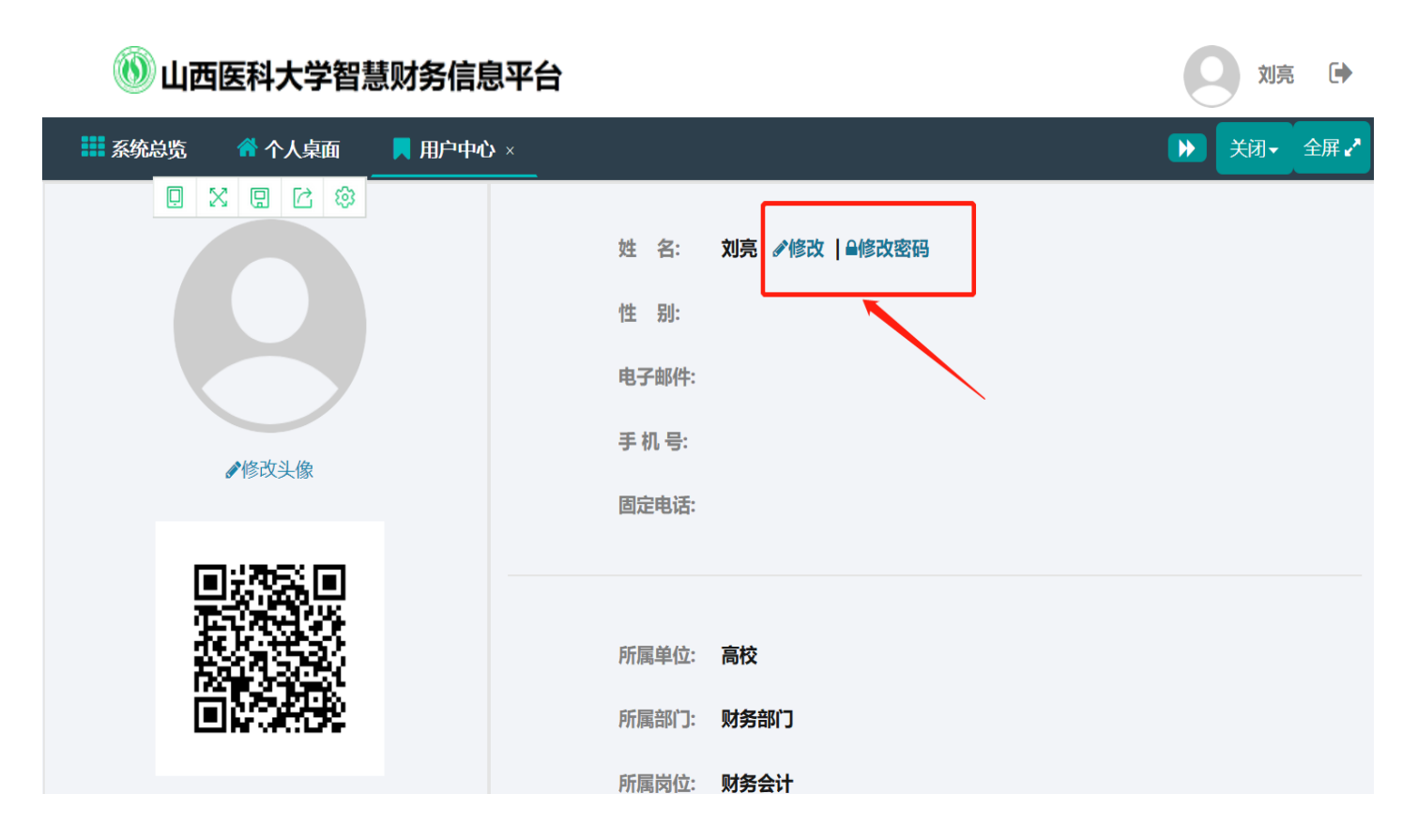

点击"修改",可以修改个人信息;点击"修改密码",即可修改。

#### • 4、登录页安全插件下载提示,可以选择不再提示

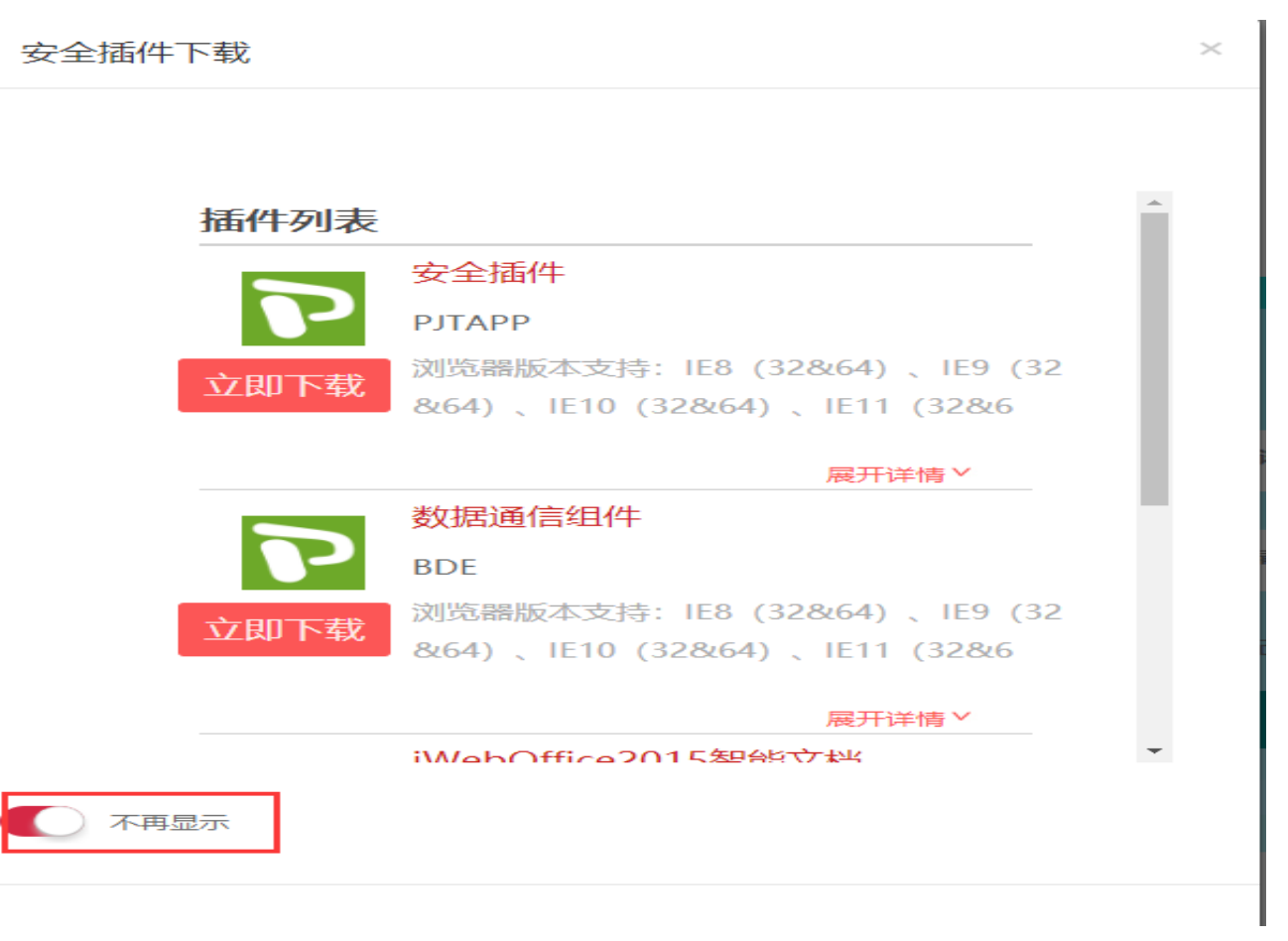

• 5、登录系统后,点击"网上报销"—"报销",进入网上预约报销页面。界面如下:

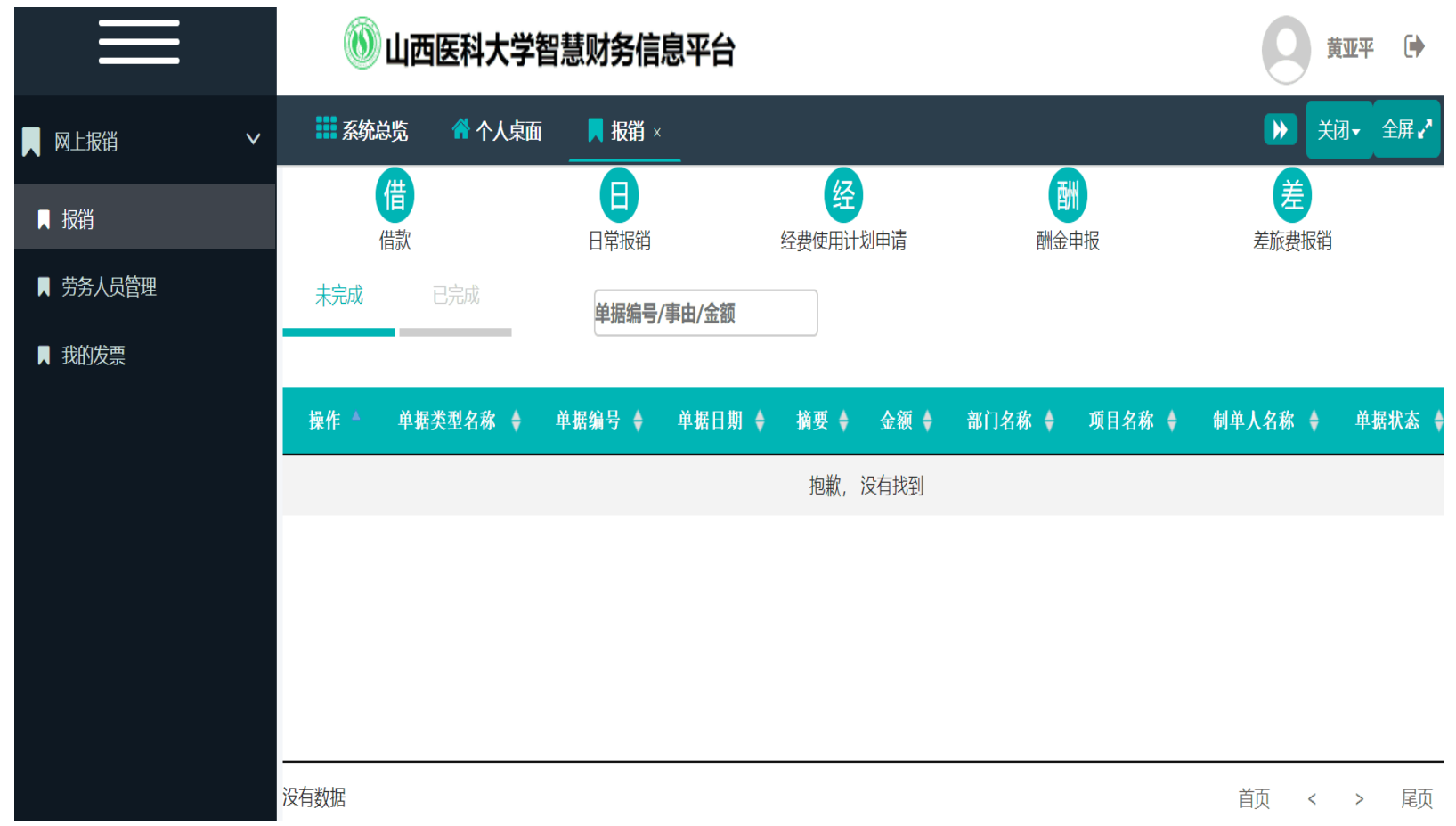

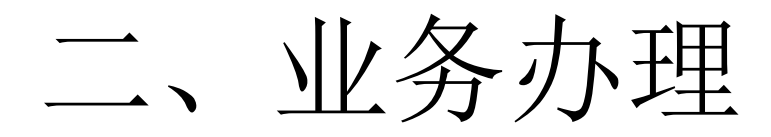

- (一) 借款
- (二) 日常报销
- (三) 经费使用计划申请
- (四)酬金申报
- (五) 差旅费报销
- (六)项目分级授权

(一) 借款

### 1、新建预约报销单

在网上预约报销页面,鼠标点击"借款",填写"借款单"。

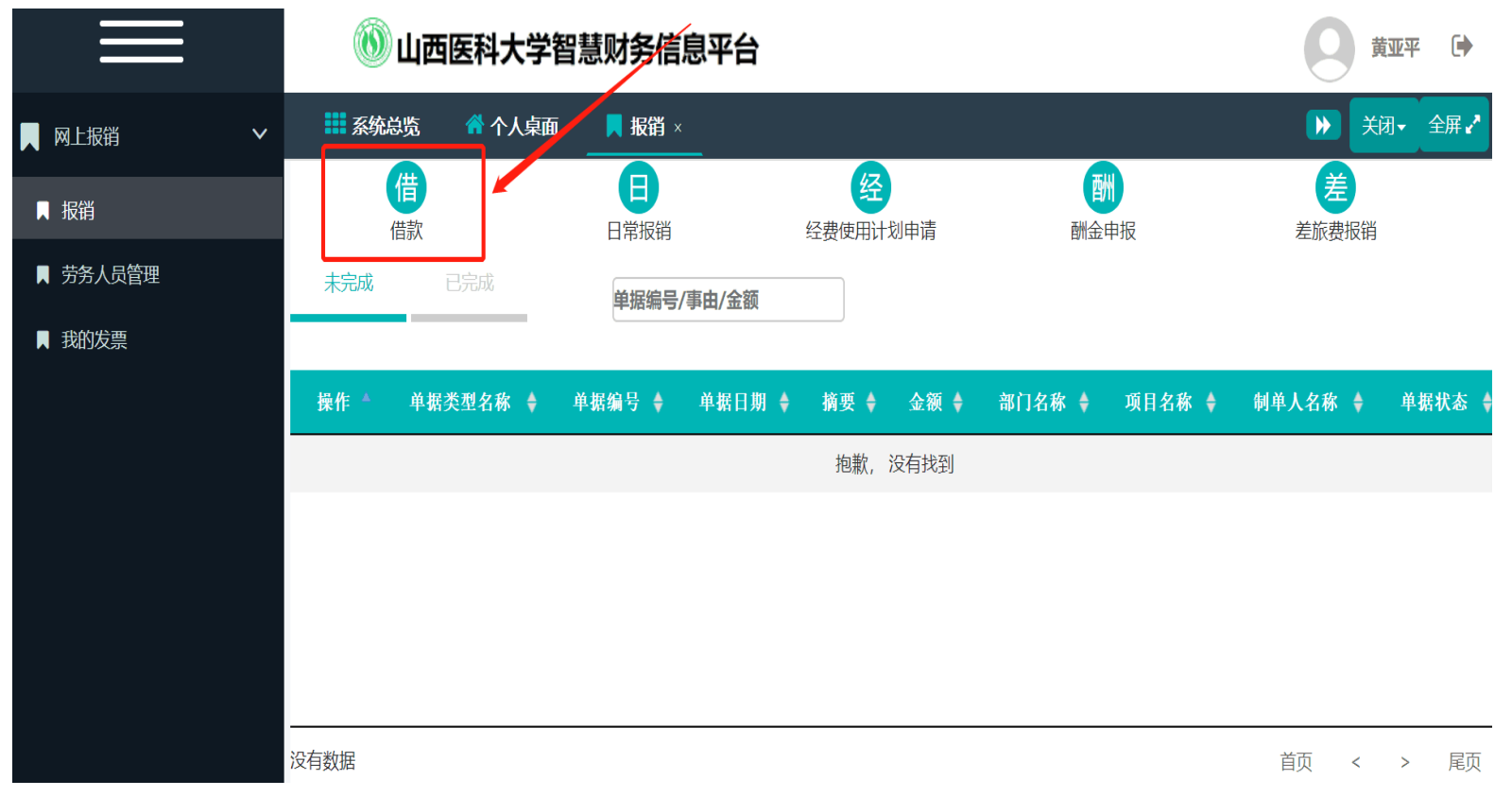

# 2、基本信息填写

借款信息填写,填写需要借款的项目、额度、还款日期、邮箱、附件 张数、事由等相关信息,带"\*"为必填项。

借款单

|                        |                                                                                     |                                                                                                    |                                                                                                    | and the second second sec |
|------------------------|-------------------------------------------------------------------------------------|----------------------------------------------------------------------------------------------------|----------------------------------------------------------------------------------------------------|----------------------------------------------------------------------------------------------------|
| 日期:2019年02月22日         | 制单人:                                                                                | 联系电话:                                                                                                    |                                                                                                    | 相关制度                                                                                                    |
| 2                      |                                                                                     |                                                                                                    |                                                                                                    |                                                                                                    |
| 支付方式                   |                                                                                     |                                                                                                    |                                                                                                    |                                                                                                    |
|                        |                                                                                     |                                                                                                    |                                                                                                    |                                                                                                    |
| 集中供热经费 ••• 2C312019002 | 项目可用余额 8500000元                                                                     | 负责人* 宋修珍                                                                                                    |                                                                                                    |                                                                                                    |
|                        | 8,500,000.00                                                                        |                                                                                                    |                                                                                                    |                                                                                                    |
| 物业管理、取暖费 ***           | 额度余额 元                                                                              |                                                                                                    |                                                                                                    |                                                                                                    |
|                        | 联系手机* 0123456789                                                                    |                                                                                                    |                                                                                                    |                                                                                                    |
| 610040732@qq.com       | 附件张数* 1                                                                             |                                                                                                    |                                                                                                    |                                                                                                    |
| 20190301               |                                                                                     |                                                                                                    |                                                                                                    |                                                                                                    |
|                        |                                                                                     |                                                                                                    |                                                                                                    |                                                                                                    |
|                        | 2<br>支付方式<br>集中供热经费 ・・・ 2C312019002<br>物业管理、取暖费 ・・・<br>610040732@qq.com<br>20190301 | 支付方式         集中供热经费       ・・・         2C312019002       项目可用余额 8500000元<br>8,500,000.00         物业管理、取暖费       ・・・         610040732@qq.com       ・・・         20190301       ・・・ | 支付方式         集中供热经费       •••       2C312019002       项目可用余额 8500000元       负责人*       宋修珍<br>8,500,000.00         物业管理、取暖费       •••       额度余额       元         •••       •••       额复余额       元         610040732@qq.com       附件张数*       1         20190301       •••       ● | 2         支付方式         集中供热经费 *** 2C312019002       项目可用余额 850000元 负责人* 宋修珍<br>8,500,000.00         物业管理、取暖费 *** 额度余额 元         10123456789         610040732@qq.com         如件张数* 1                                                                                                    |

# 3、支付方式填写

#### 借款支付方式提供对公、对私、现金等方式。

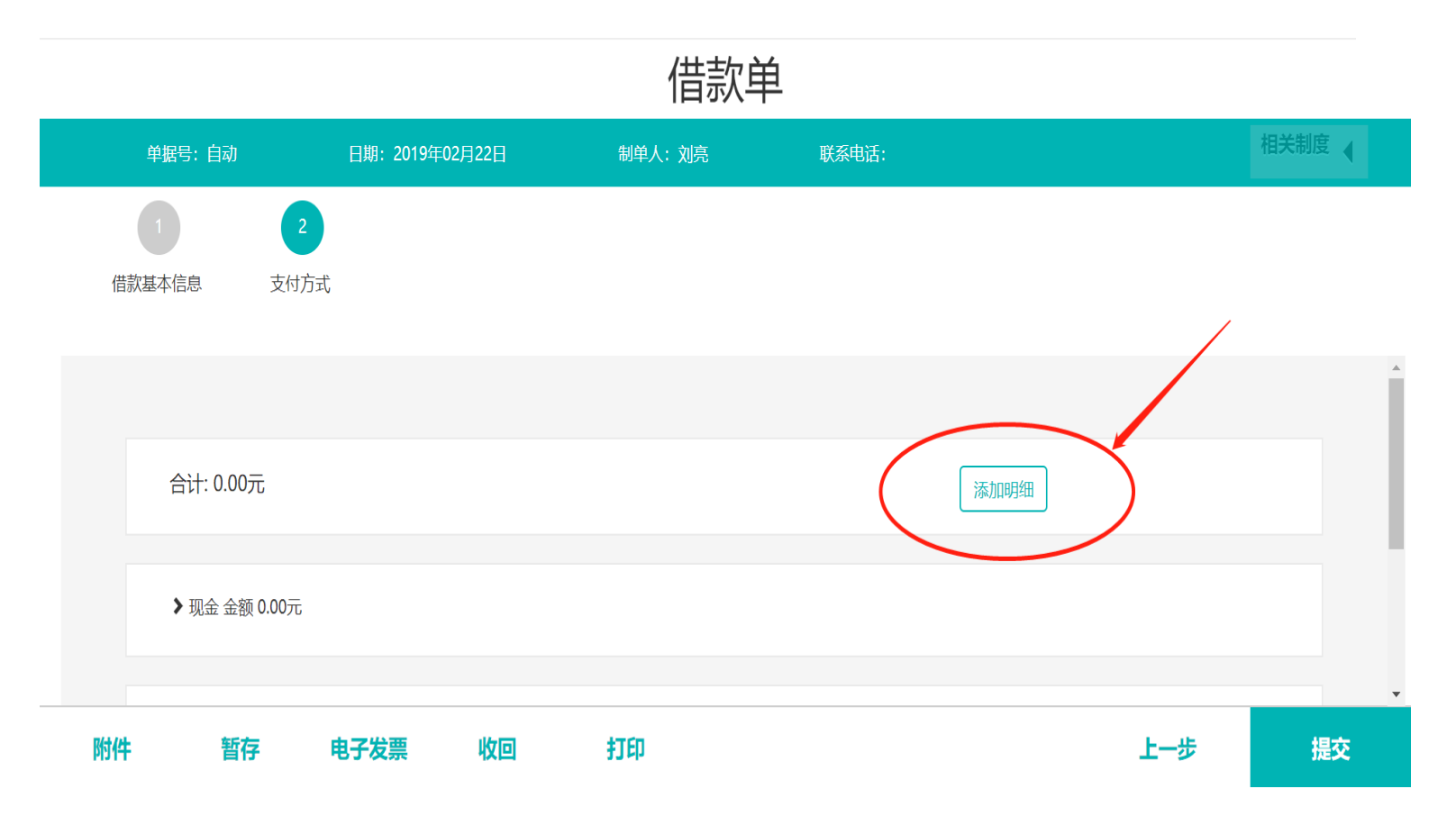

• (1) 对公转账

(2) 对私转账

(3) 现金

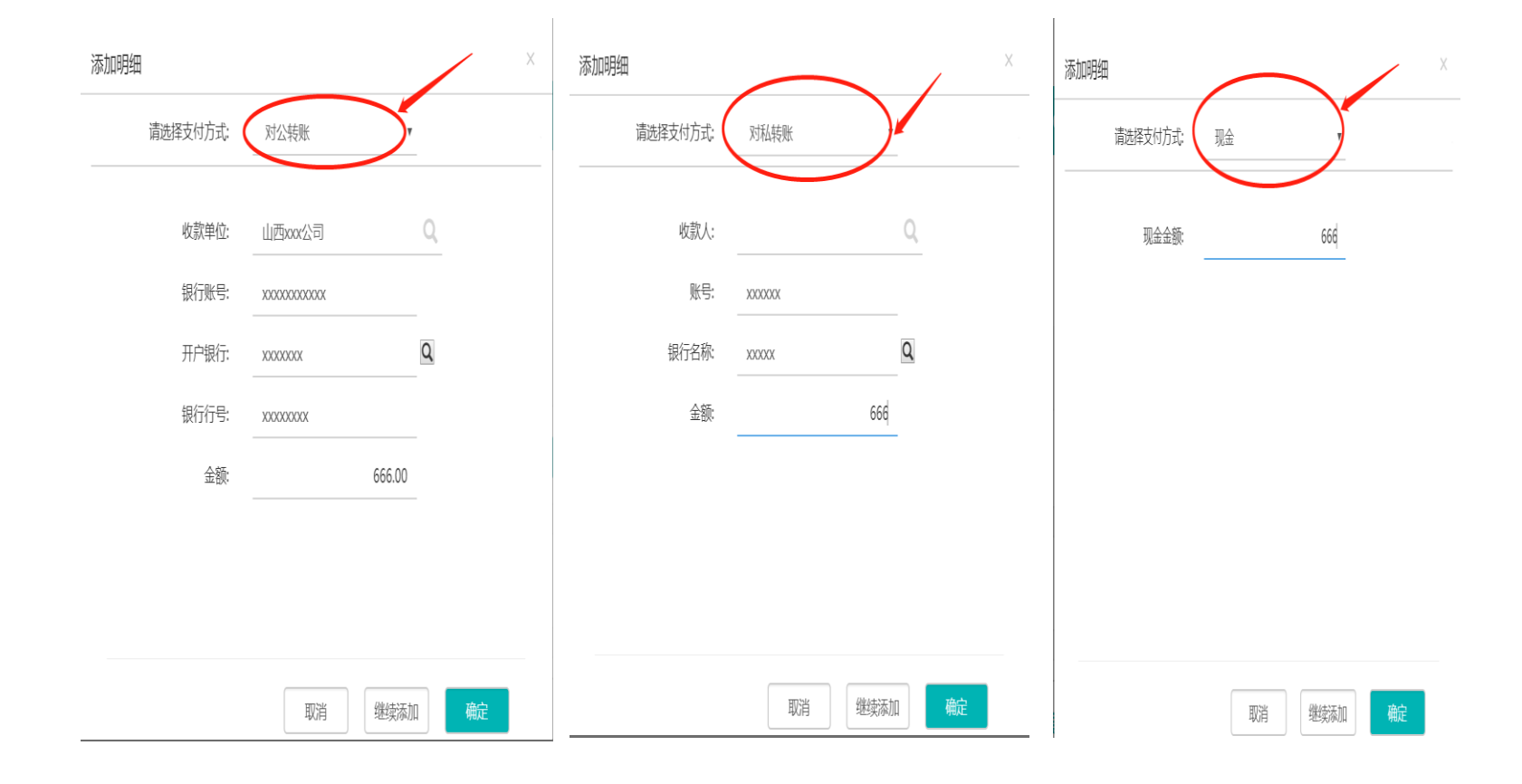

# 4、预约单提交

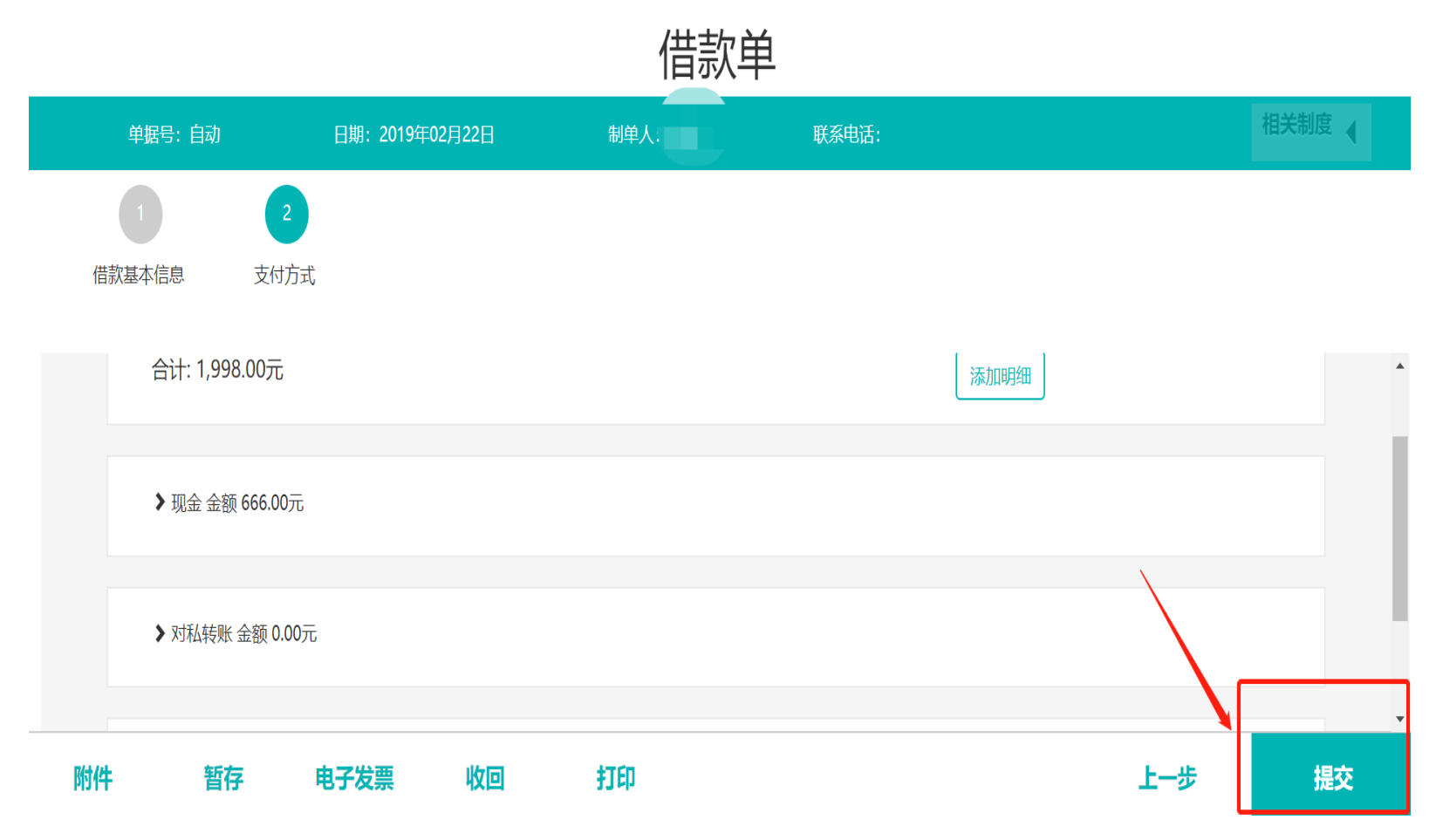

# 5、预约单打印

#### 单据提交后,可以进行打印、签字

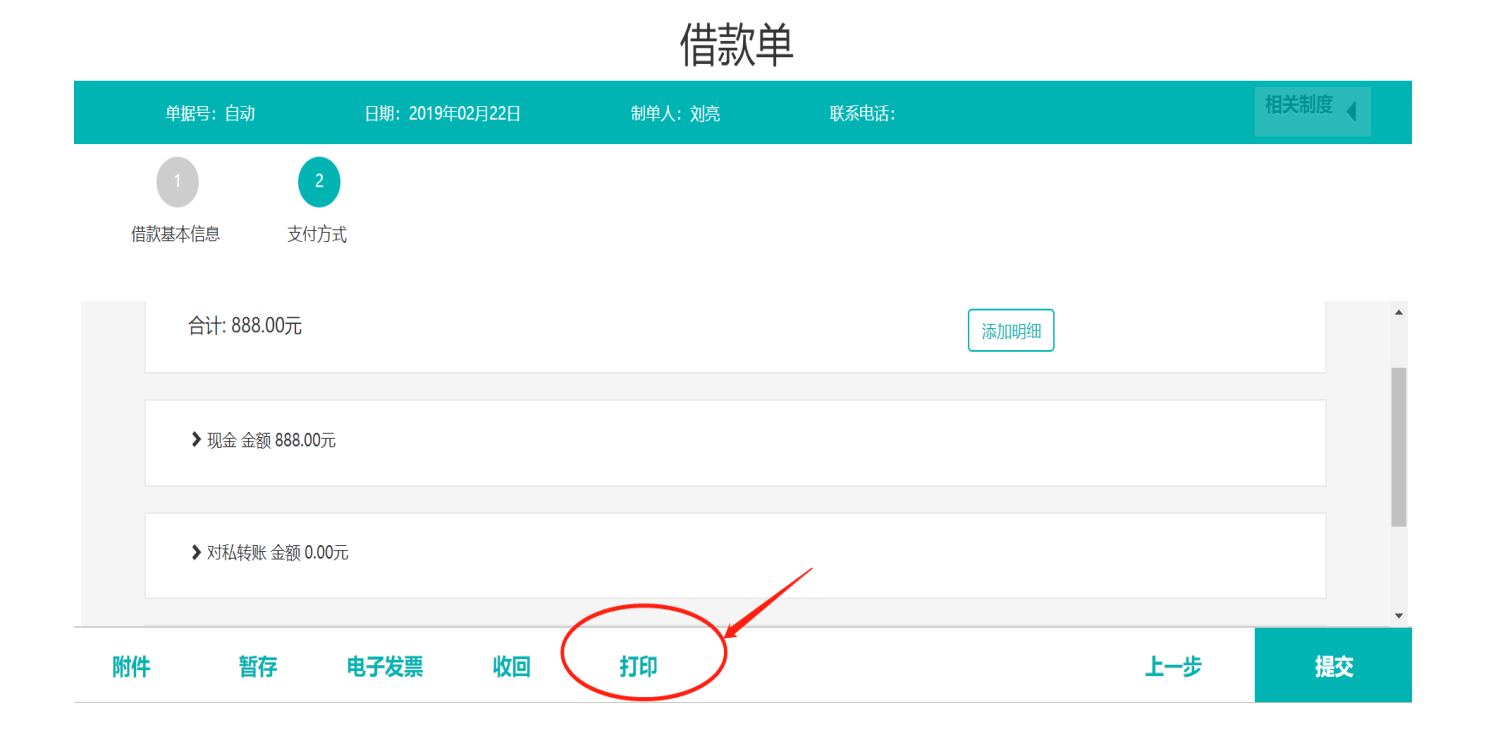

| 单握编号:JKI           | D201902        | 220008 制单人用   | ᡤ: 122345   科大学 | 56789<br>芦借款单 | JICONIST   | 222008 |       |
|--------------------|----------------|---------------|-----------------|---------------|------------|--------|-------|
|                    |                |               |                 | (1111)        |            | 附件 0   | šK    |
| 借款单位/部门            | 10122          | 后勤保障处         |                 | 借款人           | 601005 刘亮  |        |       |
| 项目                 | 2C3120<br>集中供約 | )19002<br>熱经費 |                 |               |            |        |       |
|                    |                |               |                 | 19            | 计还款日期 ( 年  | 月日)    |       |
| 借款事由               | 暖气费            |               |                 |               | 20190306   |        |       |
| 金額大写               |                | 期佰捌拾捌元惠       | <u>ě</u>        | 金額            |            | 8      | 88.00 |
| 单位负责人              | -              | 项目负责人:        | 校领导:            |               |            | 经办人:   |       |
|                    |                |               | 主管财务            | 校领导:          |            |        |       |
|                    |                |               | 分管校领            | 导:            |            |        |       |
|                    |                | 虚线以下          | 内容由财务处          | 人员填写          |            |        |       |
| 会计人员签证             | 章:             |               |                 | 财务处主管审        | <b>审批:</b> |        |       |
| 支付方式及<br>(1)现金_888 | 金额、附<br>1.00   | 洁、转账信息        |                 |               |            |        |       |
|                    |                |               |                 |               |            |        |       |

## 6、预约单收回 预约单需要撤回,可以进行"收回"操作。

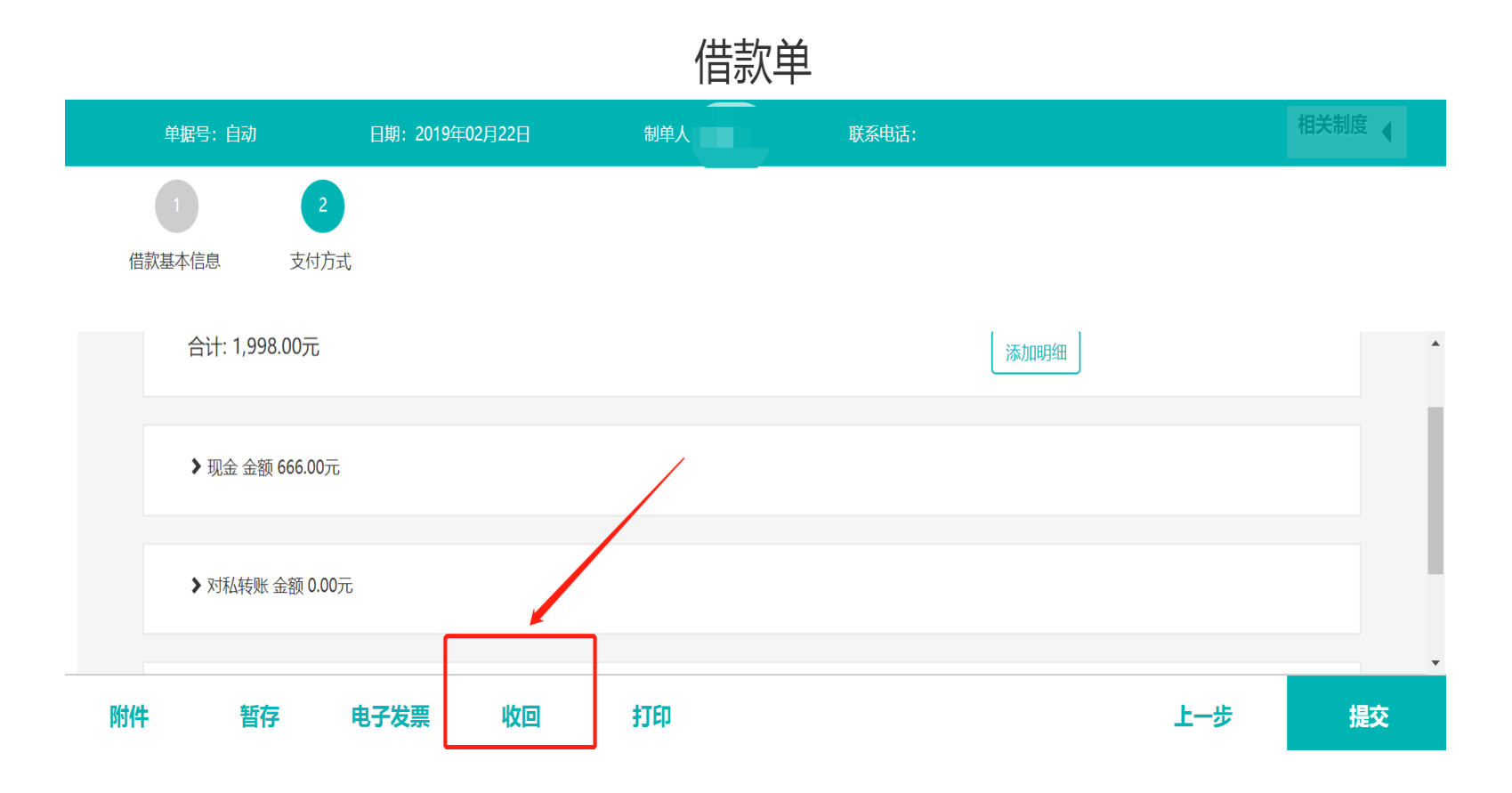

# (二) 日常报销预约

### 1、预约单新建

在网上预约报销页面,鼠标点击"日常报销",填写"日常报销单"

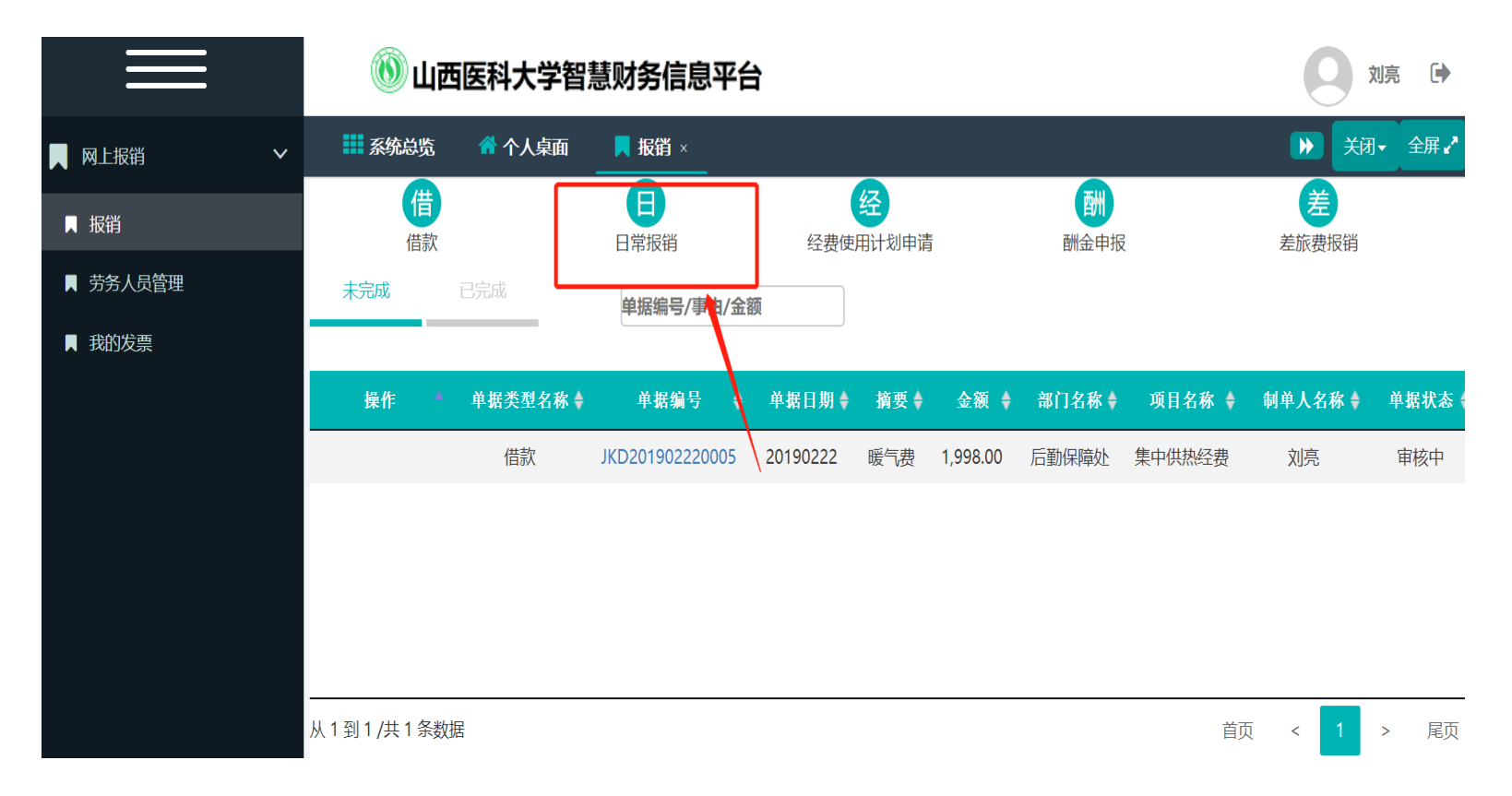

# 2、基本信息填写

### 日常报销信息填写,填写需要报销费用的项目、事由等相关信息。 日常报销

|   | 单据号:            | 自动                                  | 日期:20       | 19年02月22日 |                    | 制单人:刘亮                               | 联     | 系电话: |     | 相关制度 |   |
|---|-----------------|-------------------------------------|-------------|-----------|--------------------|--------------------------------------|-------|------|-----|------|---|
|   | <b>1</b><br>基本信 | 息费                                  | 2<br>2月明细   | 3 支付方式    |                    |                                      |       |      |     |      |   |
|   | 项目<br>报销人<br>邮箱 | 集中供热经费<br>601005 刘亮<br>61000@qq.com | <b></b> 2C: | 312019002 | 项目<br>联系手机<br>附件张数 | 可用余 8498002<br>额 元<br>123345678<br>0 | 负责人 宋 | 修珍   |     |      | • |
| ß | 报销事由 (          | 暖气费<br><b>暂存</b>                    | 电子发票        | 打印        |                    | 收回                                   |       |      | 上一步 | 下#   | - |

# 3、费用明细填写

日常报销信息填写,填写需要报销费用的项目、事由等相关信息。

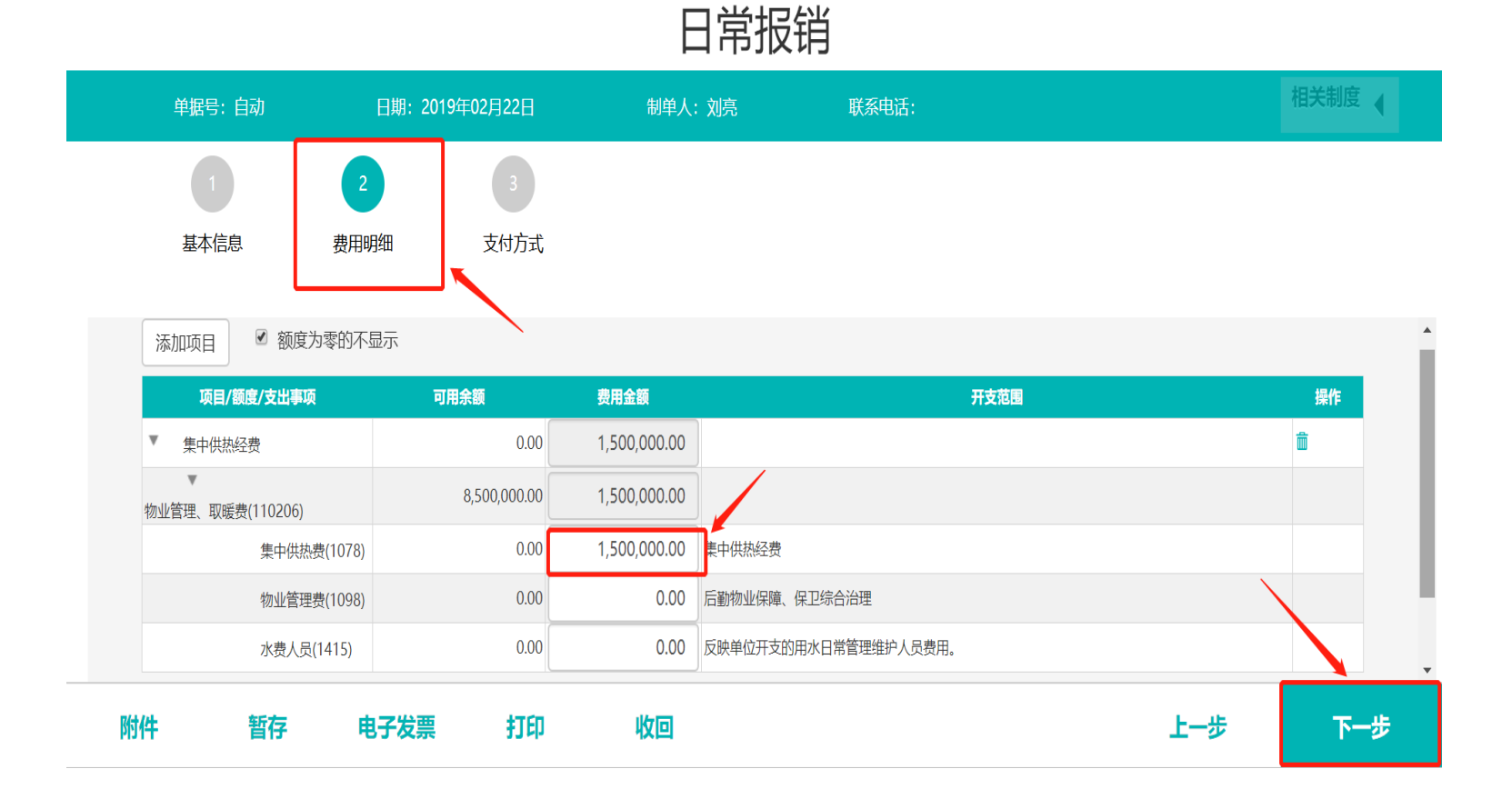

# 4、支付方式填写 日常报销支付方式提供公务卡、对公、对私、现金、冲借款等方式。

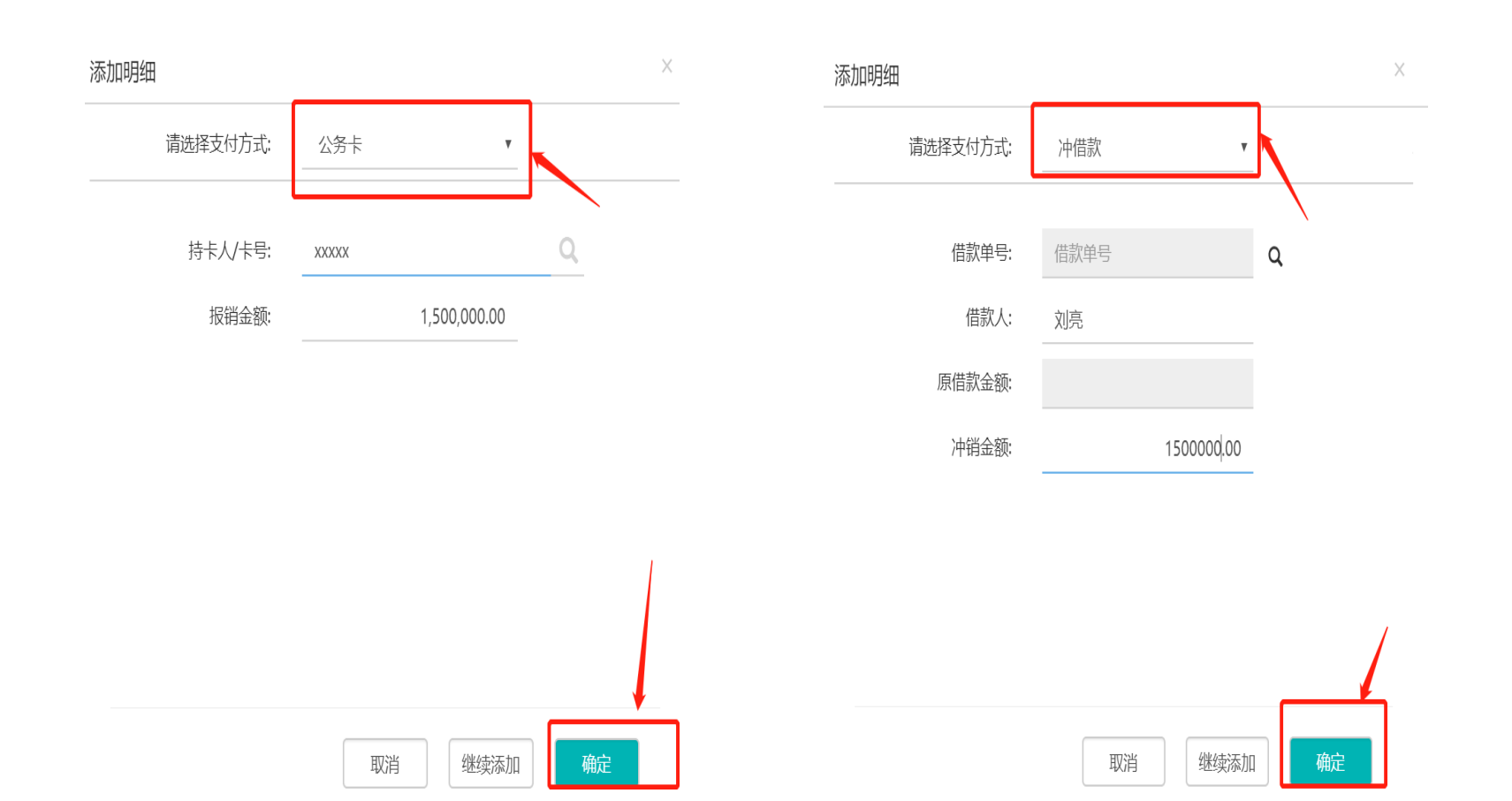

## 5、电子发票录入

#### (1) 预约单暂存, 上传电子发票 必须先暂存单据

|   |              |             | E E E E E E E E E E E E E E E E E E E |         |       |     |      |
|---|--------------|-------------|---------------------------------------|---------|-------|-----|------|
|   | 单据号: BXD2019 | 902220006   | 日期:2019年02月22日                        | 制单人: 刘亮 | 联系电话: |     | 相关制度 |
|   | 1            | 2           | 3                                     |         |       |     |      |
|   | 基本信息         | 费用明细        | 支付方式                                  |         |       |     |      |
|   |              |             |                                       |         |       |     |      |
|   |              |             |                                       |         |       |     |      |
|   | 合计: 1,500,00 | 00.00元 报销金额 | 页: 1,500,000.00元   剩余: 0.00元          |         | 添加明细  |     |      |
|   |              |             |                                       |         |       |     |      |
|   | ▶ 现金 金额 0.0  | 0元          |                                       |         |       |     |      |
|   |              |             | -                                     |         |       |     |      |
| 附 | 牛 暂存         | 电子发票        | 打印 收回                                 |         |       | 上一步 | 提交   |

日常报销

#### (2) 电子发票录入,点击"电子发票"进行电子发票的验证、录入

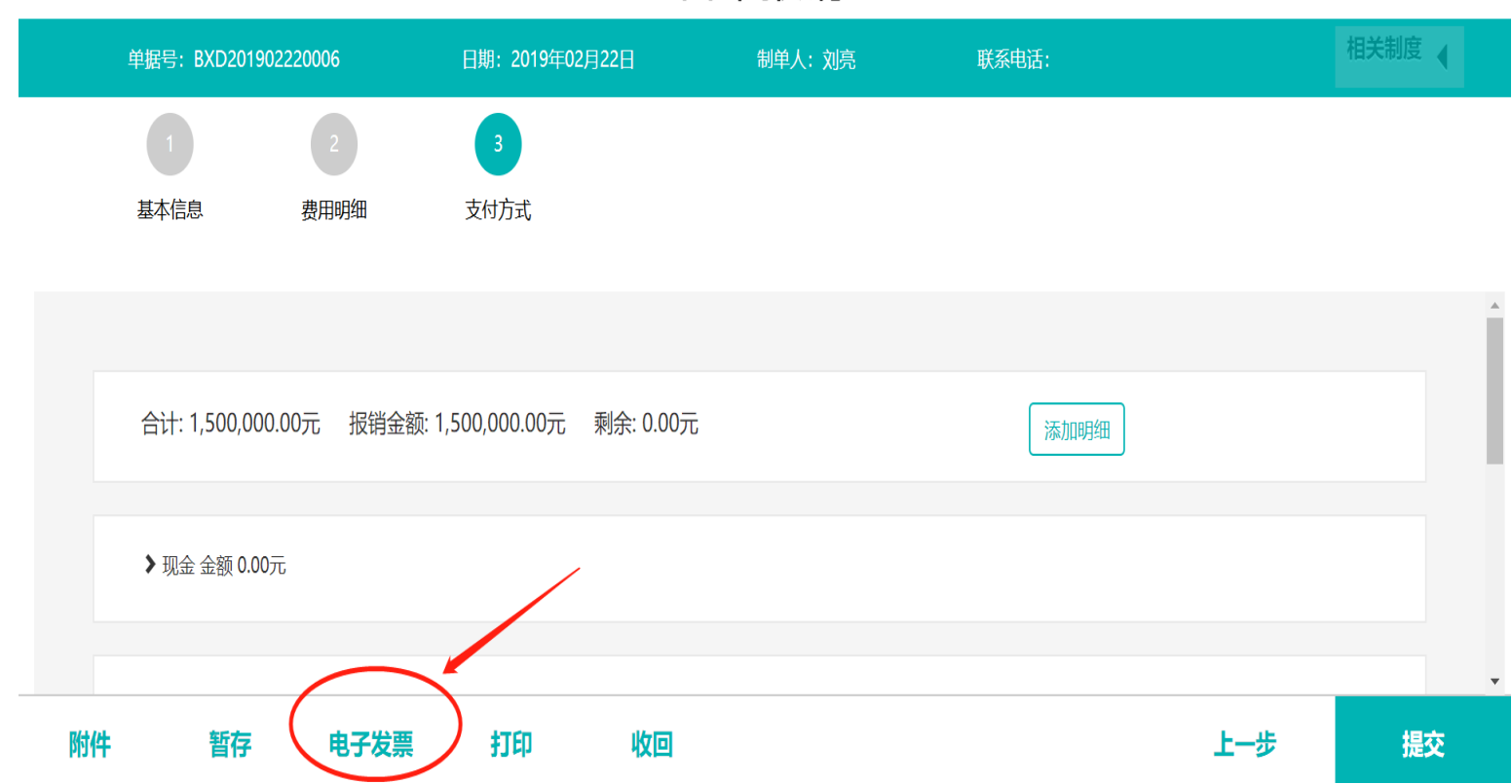

#### 日常报销

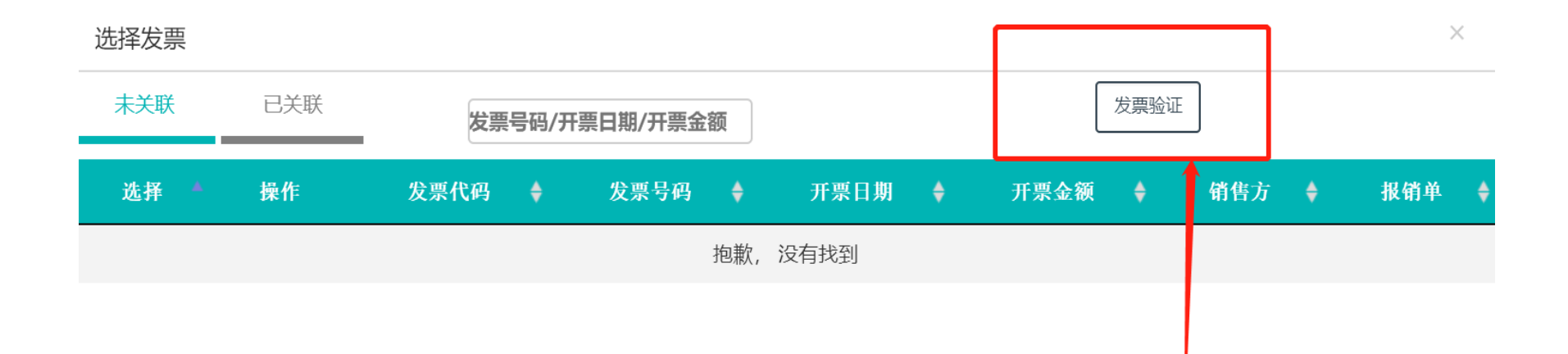

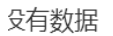

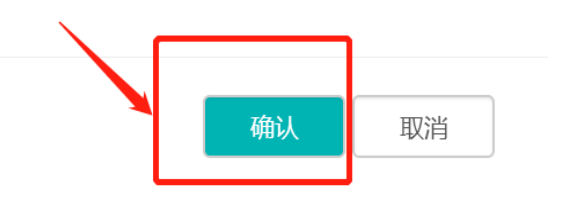

#### (3) 电子发票验证,填写发票相关信息进行验证

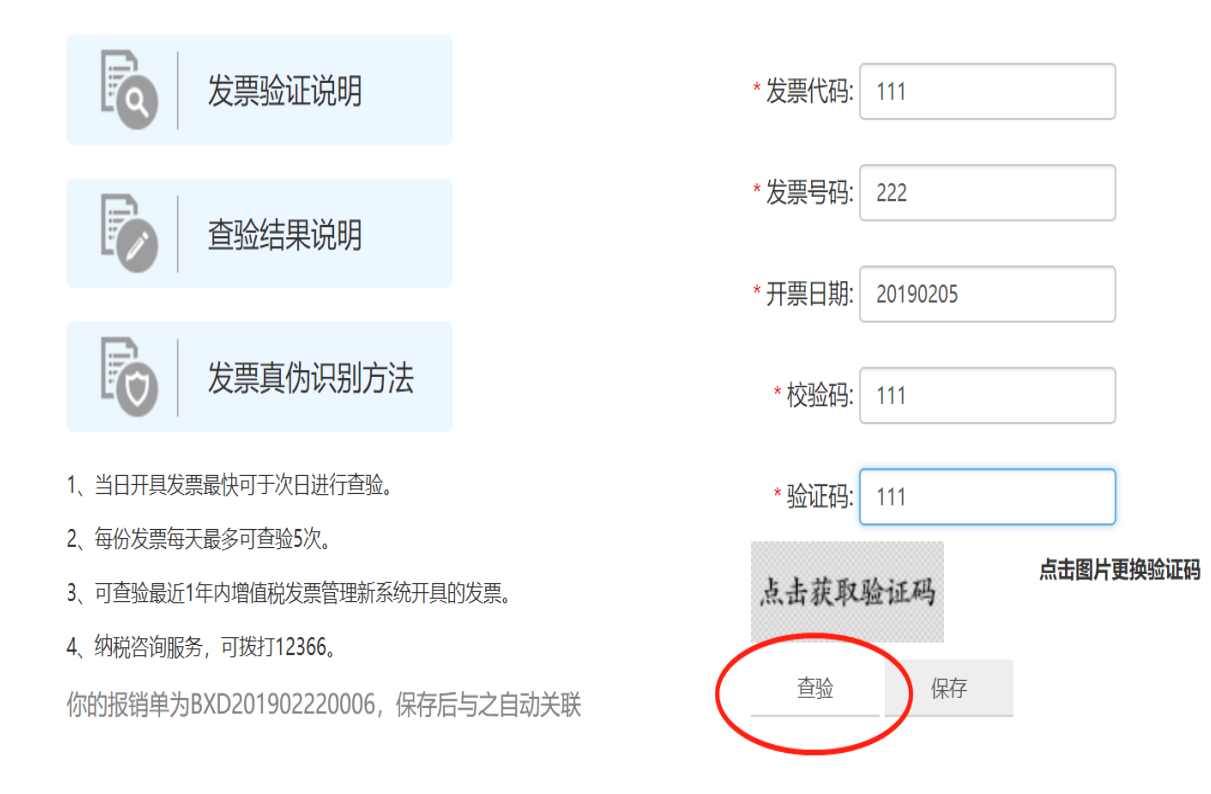

#### (4) 电子发票保存, 验证后点击"保存", 发票会自动与单据关联

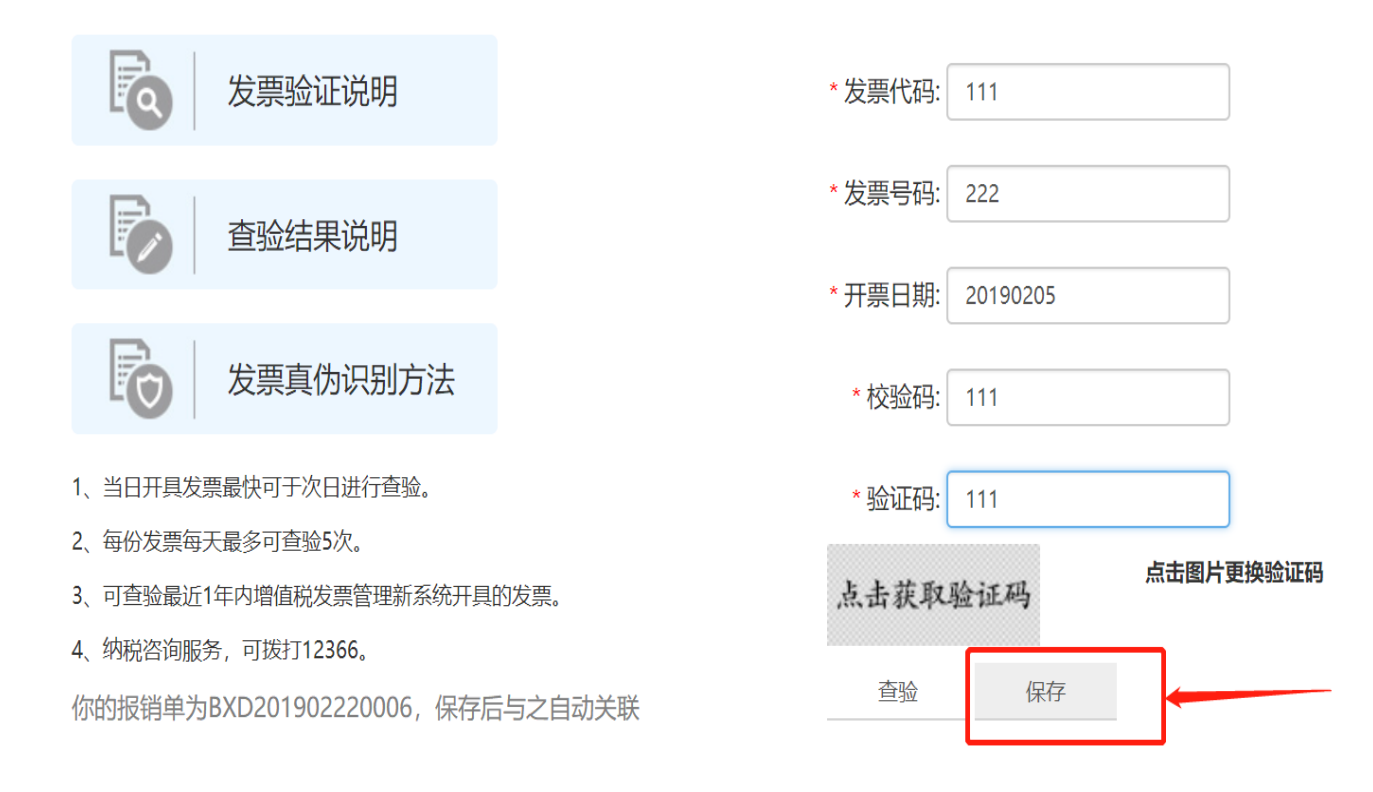

# 6、预约单提交

#### 确认单据基本信息以及支付信息准确无误后进行提交

| 蛘  | 单据号:BXD20190222 | 0006    | 日期: 2019年02月22 | 8 ( | 制单人:刘亮 | 联系电话: |     | 相关制度 |
|----|-----------------|---------|----------------|-----|--------|-------|-----|------|
|    | 1               | 2       | 3              |     |        |       |     |      |
| Į  | 基本信息            | 费用明细    | 支付方式           |     |        |       |     |      |
|    | ▶公务卡 金额 1,500,  | 000.00元 |                |     |        |       |     | •    |
|    | ▶ 对私转账 金额 0.00  | 元       |                |     |        |       |     |      |
|    | ▶ 对公转账 金额 0.00  | 元       |                |     |        |       |     |      |
| 附件 | 暂存              | 电子发票    | 打印             | 收回  |        |       | 上一步 | 提交   |

#### 日常报销

# 7、预约单打印

#### 单据提交后,可以进行打印、签字

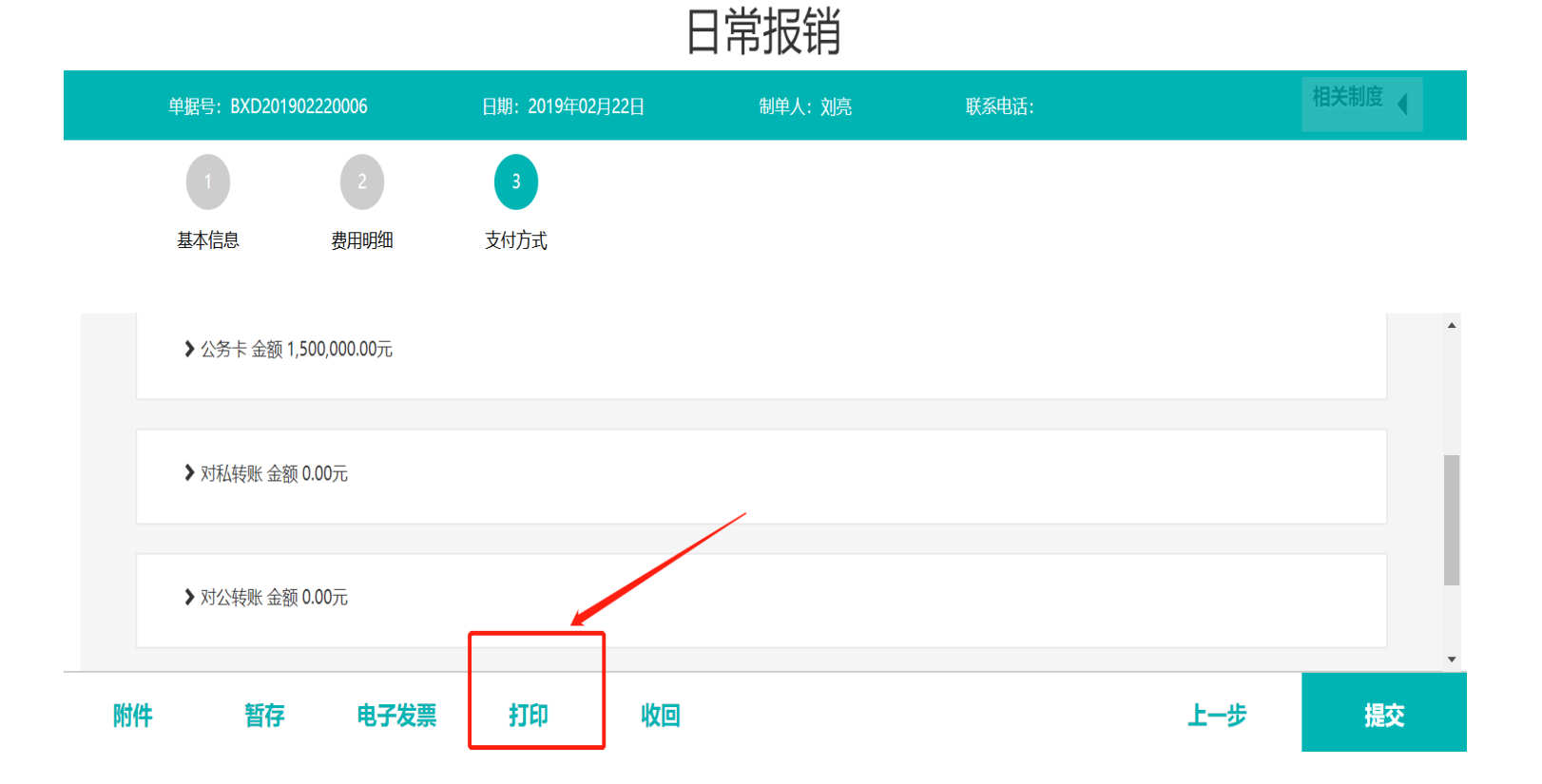
第1页/共1页

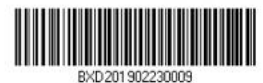

 制单人编号:601005
 制单人姓名:刘亮

 单据编号:BXD201902230009
 制单人电话:123456789

山西医科大学日常报销单

附件1 张

| 首位乃编》             | <b>2</b> 101 | 22 后勤保障处 |             |  |  |  |  |
|-------------------|--------------|----------|-------------|--|--|--|--|
| <u></u> <b> </b>  | 5            |          |             |  |  |  |  |
| 报销事[              | 由 暖 4        | 暖气费      |             |  |  |  |  |
| 项目及编号             | 5            | 支出内容     | 金额          |  |  |  |  |
| 20312019002 集中供热约 | 至费 集中1       | 共热费      | 10, 000. 00 |  |  |  |  |
| 金额合计(大            | 写)           | 壹万元整     | 10,000.00   |  |  |  |  |
| 单位负责人:            | 项目负责人:       | 校领导:     | 经办人:        |  |  |  |  |
|                   |              | 主管财务校领导: |             |  |  |  |  |
|                   |              | 分管校领导:   |             |  |  |  |  |

虚线以下内容由财务处人员填写

| 会计人员签章:                           | 财务处主管审批: |  |
|-----------------------------------|----------|--|
| 支付方式及金额、附言、转账信息<br>(1)现金_10000.00 |          |  |
| 核定金额及原因                           |          |  |
|                                   |          |  |

## 8、预约单收回

### 预约单需要撤回,可以进行"收回"操作

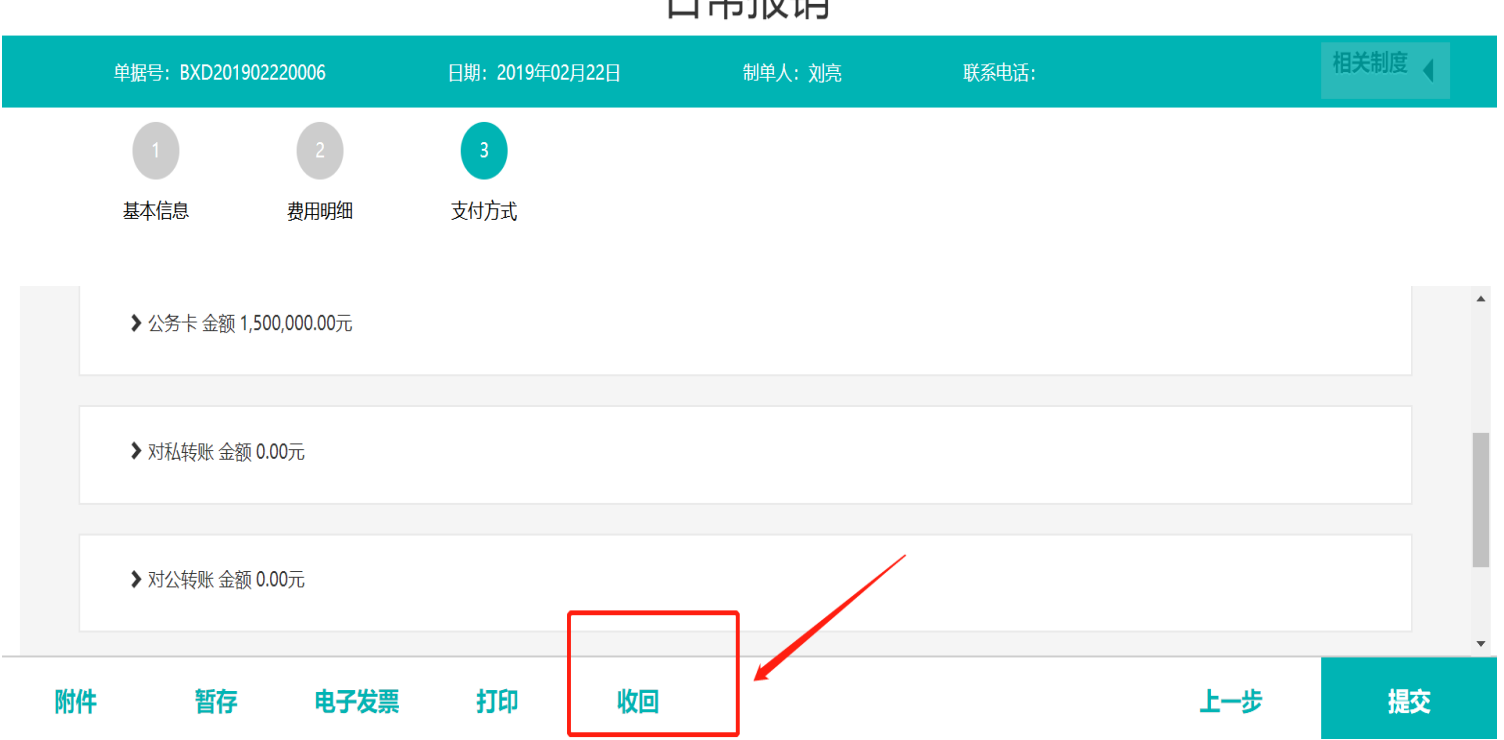

#### 日常报销

# (三) 经费使用计划申请

## 1、预约单新建

在网上预约报销页面,鼠标点击"经费使用计划申请",填写"经费 使用计划申请单"。

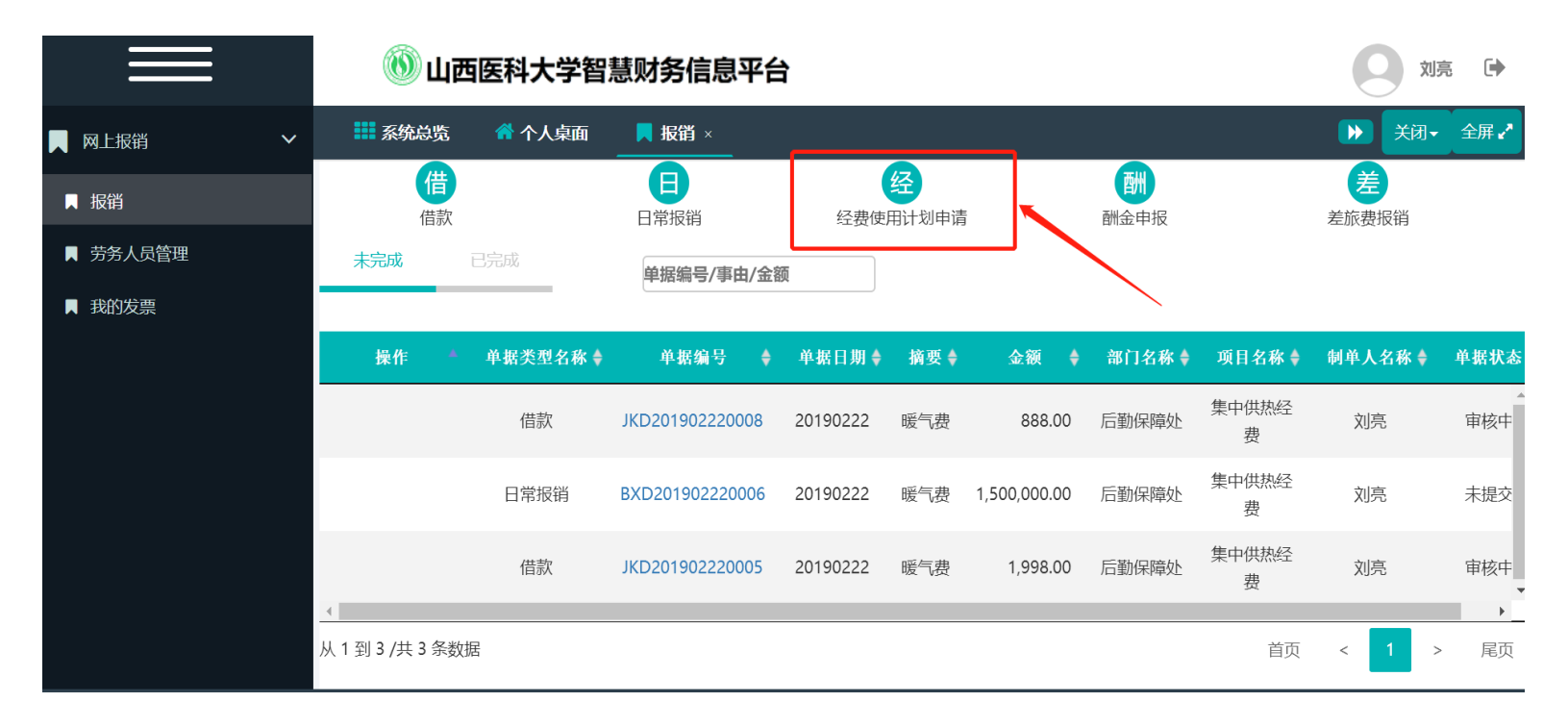

## 2、基本信息填写

经费使用计划基本信息填写,填写需要调整的项目、事由等相关信息。

| 单据号              | : 自动                         | 日期:2019年02月2    | 8日            | 制单人:刘亮                             | 联系电话:   |     | 相关制度 |
|------------------|------------------------------|-----------------|---------------|------------------------------------|---------|-----|------|
| 1<br>基本信         | 言息 调整                        | 明细              |               |                                    |         |     |      |
| 项目<br>申请人<br>邮箱  | 集中供热经费<br>601005 刘亮<br>xxxxx | ••• 2C312019002 | 项<br>•••• 联系手 | 目可用余 6997114<br>额 元<br>玑 123456788 | 负责人 宋修珍 |     |      |
| 事曲<br><b> 哲存</b> | 暖气费<br><b>打印</b>             | 收回              |               |                                    |         | 上一步 | 下一步  |

## 3、调整明细填写

根据实际情况以及相应的规定,填写调整明细。

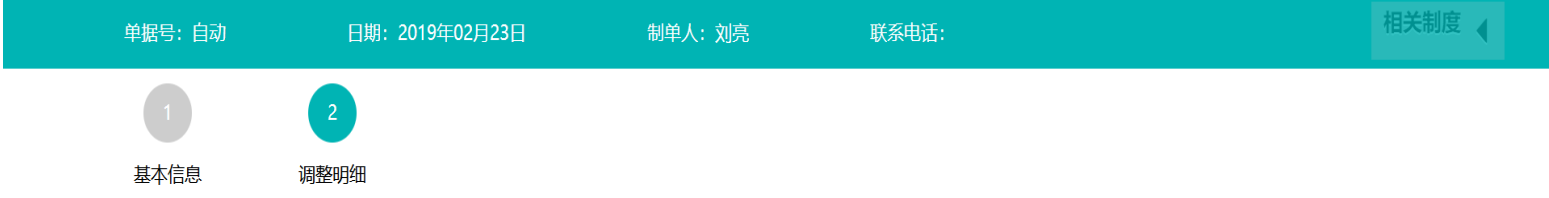

| 项目/額度                     | 当前余额         | 增加        | 减少       | 调整后余额        |
|---------------------------|--------------|-----------|----------|--------------|
| ▼ 集中供热经费                  | 6,997,114.00 | 100,000.0 | 0.00     | 0.00         |
| 聘用工资、社保(110201)           | 0.00         | 0.00      | 0.00     | 0.00         |
| 课酬、岗位补贴、劳务、助学金、外专(110202) | 0.00         | 0.00      | 0.00     | 0.00         |
| 办公、印刷、邮电、手续(110203)       | 0.00         | 0.00      | 100000.0 | 0.00         |
| 水电费(110204)               | 0.00         | 100,000.0 | 0.00     | 100,000.00   |
| 租车、差旅、会议、培训(110205)       | 0.00         | 0.00      | 0.00     | 0.00         |
| 物业答理 取底费(110206)          | 7.000.000.00 | 0.00      | 0.00     | 7.000.000.00 |
| 字 打印 收回                   |              |           |          | 上一步          |

## 4、预约单提交

#### 确认单据基本信息以及调整信息准确无误后进行提交。

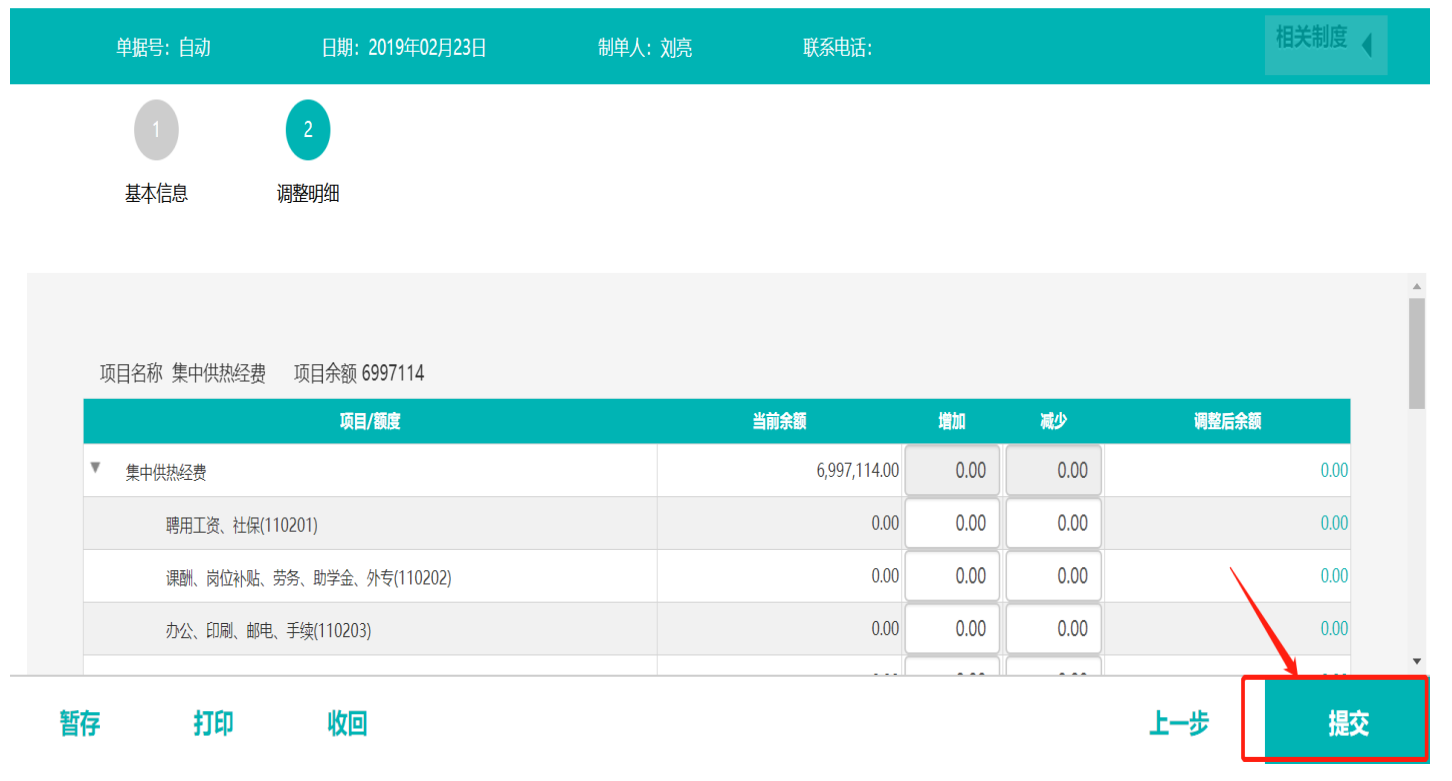

## 5、预约单打印

#### 单据提交后,可以进行打印、签字。

#### 经费使用计划申请

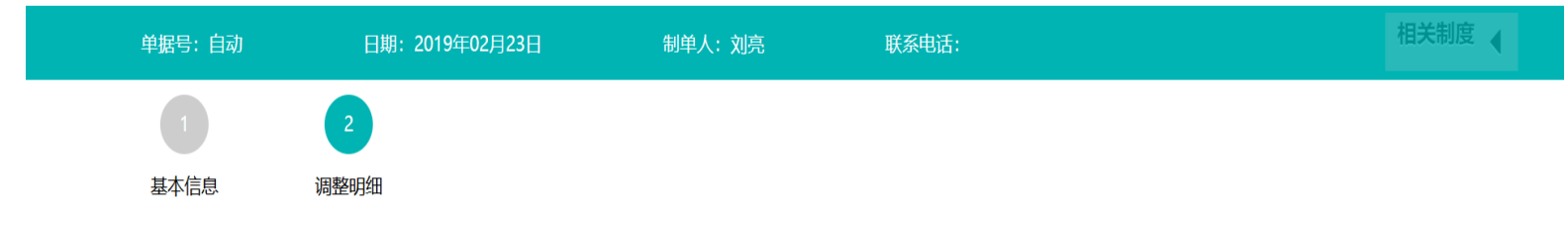

项目名称 集中供热经费 项目余额 6997114

|                 | 项目/额度                      | 当前余额         | 増加   | 减少   | 调整后余额 |      |  |
|-----------------|----------------------------|--------------|------|------|-------|------|--|
| ▼ 集中供热经费        |                            | 6,997,114.00 | 0.00 | 0.00 |       | 0.00 |  |
| 聘用工资、社保(110201) |                            | 0.00         | 0.00 | 0.00 |       | 0.00 |  |
| 课酬、岗位补贴、劳务、     | <del>世</del> 学金、外专(110202) | 0.00         | 0.00 | 0.00 | 0.00  |      |  |
| 办公、印刷、邮包、手续     | 110203)                    | 0.00         | 0.00 | 0.00 |       | 0.00 |  |
|                 |                            |              |      |      |       |      |  |
| 雪存 打印           | 收回                         |              |      |      | 上一步   | 提    |  |

| 則単人編号:<br>陶潔編号: | 601005<br>IZD201902230004 | 制单人姓名:<br>制单人电话: | 刘亮<br>123456789 |              | 12102011972237704 |       |
|-----------------|---------------------------|------------------|-----------------|--------------|-------------------|-------|
|                 |                           | 经费使)             | 用计划中;           | 请            |                   |       |
| 项目及编号           | 20312019002 集中的           | 铁经费              |                 |              |                   |       |
| 项目负责人           | 415003 宋修珍                |                  | 部门              | 0122 后勤保障外   | Þ                 |       |
| 调整说明            | 暖气费                       |                  |                 |              |                   |       |
| 额度编号            | 额度名                       | i称 i             | 调整前金额           | 增加           | 减少                | 调整后余额 |
|                 |                           |                  |                 |              |                   |       |
|                 |                           |                  |                 |              |                   |       |
|                 |                           |                  |                 |              |                   |       |
|                 |                           |                  |                 |              |                   |       |
|                 |                           |                  |                 |              |                   |       |
|                 |                           |                  |                 |              |                   |       |
|                 |                           |                  |                 |              |                   |       |
|                 |                           |                  |                 |              |                   |       |
|                 |                           |                  |                 |              |                   |       |
|                 |                           |                  |                 |              |                   |       |
|                 |                           |                  |                 |              |                   |       |
|                 |                           |                  |                 |              |                   |       |
| 校领导:            |                           |                  | 単位 ( J          | <b>阻)负责人</b> | 签字:               |       |
| 人事处签字:          |                           |                  | 经办人:            |              |                   |       |

## 6、预约单收回

#### 预约单需要撤回,可以进行"收回"操作。

|                                                            | 日期: 2019年02月23日                                                       | 制单人:刘亮 | 联系电话:                                       |                                    |                                    |       | 相关制度 |
|------------------------------------------------------------|-----------------------------------------------------------------------|--------|---------------------------------------------|------------------------------------|------------------------------------|-------|------|
| 1                                                          | 2                                                                     |        |                                             |                                    |                                    |       |      |
| 基本信息                                                       | 调整明细                                                                  |        |                                             |                                    |                                    |       |      |
|                                                            |                                                                       |        |                                             |                                    |                                    |       |      |
| 话日夕狗 使古州地区弗                                                |                                                                       |        |                                             |                                    |                                    |       |      |
|                                                            |                                                                       |        |                                             |                                    |                                    |       |      |
| 项日石桥 朱甲供然经费                                                | 项目余额 6997114<br>项目/额度                                                 |        | 当前余额                                        | 増加                                 | 减少                                 | 调整后余额 |      |
| 项日石桥 朱平氏然在变                                                | 项目示额 699/114<br>项目/颜度                                                 |        | <b>当前余额</b><br>6,997,114.00                 | 增加<br>0.00                         | 减少<br>0.00                         | 调整后余额 | 0.00 |
| 项目石标 朱平供然经费<br>▼ 集中供热经费<br>聘用工资、社保(                        | 项目未额 699/114<br>项目/额度<br>110201)                                      |        | <b>当前余额</b><br>6,997,114.00<br>0.00         | 增加<br>0.00<br>0.00                 | 减少<br>0.00<br>0.00                 | 调整后余额 | 0.00 |
| 项目石が 朱平供永经委<br>▼ 集中供热经费<br>聘用工资、社保(<br>课酬、岗位补贴、            | 项目示额 699/114<br>项目/额度<br>110201)<br>劳务、助学金、外专(110202)                 |        | <b>当前余额</b><br>6,997,114.00<br>0.00<br>0.00 | 対策加<br>0.00<br>0.00<br>0.00        | 減少<br>0.00<br>0.00<br>0.00         | 调整后余额 | 0.00 |
| 项目石が 集中供热经费<br>▼ 集中供热经费<br>聘用工资、社保(<br>课酬、岗位补贴、<br>办公、印刷、邮 | 项目示额 659/114<br>项目/额度<br>110201)<br>劳务、助学金、外专(110202)<br>电、手续(110203) |        | <b>当前余額</b><br>6,997,114.00<br>0.00<br>0.00 | 増加<br>0.00<br>0.00<br>0.00<br>0.00 | 减少<br>0.00<br>0.00<br>0.00<br>0.00 | 调整后余额 | 0.00 |

# (四) 酬金申报

## 1、预约单新建

在网上预约报销页面,鼠标点击"酬金申报",填写"酬金申报", 可以申报校内、校外、学生劳务薪酬。

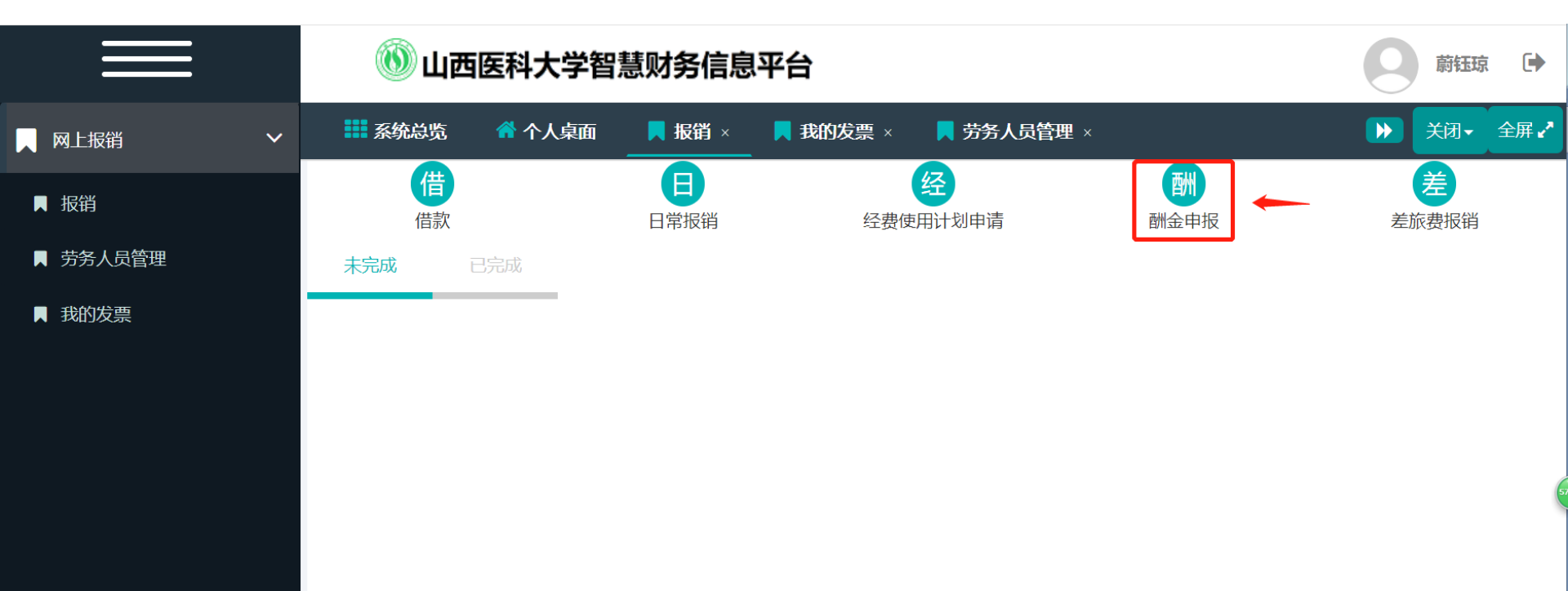

46

## 2、基本信息填写

酬金申报信息填写,填写需要申报酬金的项目、额度、人员类别、事由、发放项目等相关信息,带"\*"为必填项。

副令由纪

| 即亚中派               |                                                    |                                                                  |                                                                                    |                                                                                                    |                                                                                                    |                                                      |                                                                                                    |  |  |  |  |  |
|--------------------|----------------------------------------------------|------------------------------------------------------------------|------------------------------------------------------------------------------------|----------------------------------------------------------------------------------------------------|----------------------------------------------------------------------------------------------------|------------------------------------------------------|----------------------------------------------------------------------------------------------------|--|--|--|--|--|
| 塘号: 自动             | 日期:                                                | 2019年02月23日                                                      | 制单人                                                                                | 、: 联系电波                                                                                                    | §:                                                                                                    |                                                      | 相关制度                                                                                                    |  |  |  |  |  |
| 1<br>销明细           | 2<br>发放人员                                          |                                                                  |                                                                                    |                                                                                                    |                                                                                                    |                                                      |                                                                                                    |  |  |  |  |  |
|                    |                                                    |                                                                  | 计划财务                                                                               | 务处(10117)                                                                                                    | 电话*                                                                                                    |                                                      |                                                                                                    |  |  |  |  |  |
| 计划财务处运行            | 经费                                                 |                                                                  | 额度*                                                                                | 租车、差旅、会议、培训                                                                                                    | )                                                                                                    | 项目可用余额:                                              | 额度可用余额:                                                                                                    |  |  |  |  |  |
|                    |                                                    |                                                                  | 项目所属部门*                                                                            | 10117 计划财务处                                                                                                    |                                                                                                    |                                                      |                                                                                                    |  |  |  |  |  |
|                    |                                                    | ~                                                                | 申报事由*                                                                              | 劳务                                                                                                    |                                                                                                    |                                                      |                                                                                                    |  |  |  |  |  |
| 校内人员<br>校外人员<br>学生 |                                                    |                                                                  | 发放期间*                                                                              |                                                                                                    |                                                                                                    |                                                      |                                                                                                    |  |  |  |  |  |
|                    | 据号:自动<br>1<br>消明细<br>计划财务处运行<br>校内人员<br>校外人员<br>学生 | 据号: 自动 日期:<br>1 2<br>消明细 发放人员<br>计划财务处运行经费<br>校内人员<br>校外人员<br>学生 | 据号: 自动 日期: 2019年02月23日<br>1 2<br>消明细 发放人员<br>计划财务处运行经费 ···<br>校内人员 ···<br>校外人员 ··· | 据号:自动       日期:2019年02月23日       制单/         1       2         消明细       发放人员         计划财务处运行经费       ···         ···       项目所属部门*         申报事由*       发放期间*         校内人员       ···         校外人员       ···         学生       ··· | 据号:自动       日期: 2019年02月23日       制单人:       联系电流         1       2         消明细       发放人员         计划财务处运行经费       计划财务处(10117)         计划财务处运行经费       …         项目所属部门*       10117 计划财务处         中枢事由*       劳务         校内人员       …         校内人员       …         发放期间*       … | 据号: 自动 日期: 2019年02月23日 制单人: 联系电话:<br>1 2<br>満明細 发放人员 | 掘号:自动 日期: 2019年02月23日 制单人: 联系电话:          1       2         消明細       发放人员         计划财务处运行经费       ····         ····       项目所属部门*         ····       项目所属部门*         ····       项目所属部门*         ····       资方         校内人员       ····         ····       发放期间* |  |  |  |  |  |

上一步

电子发票

暂存

收回

打印

## 3、发放人员填写

附件

暂存

电子发票

收回

打印

(1) 校内人员录入,点击"选择人员"可以选择发放人员的数据,然后录 入发放金额。

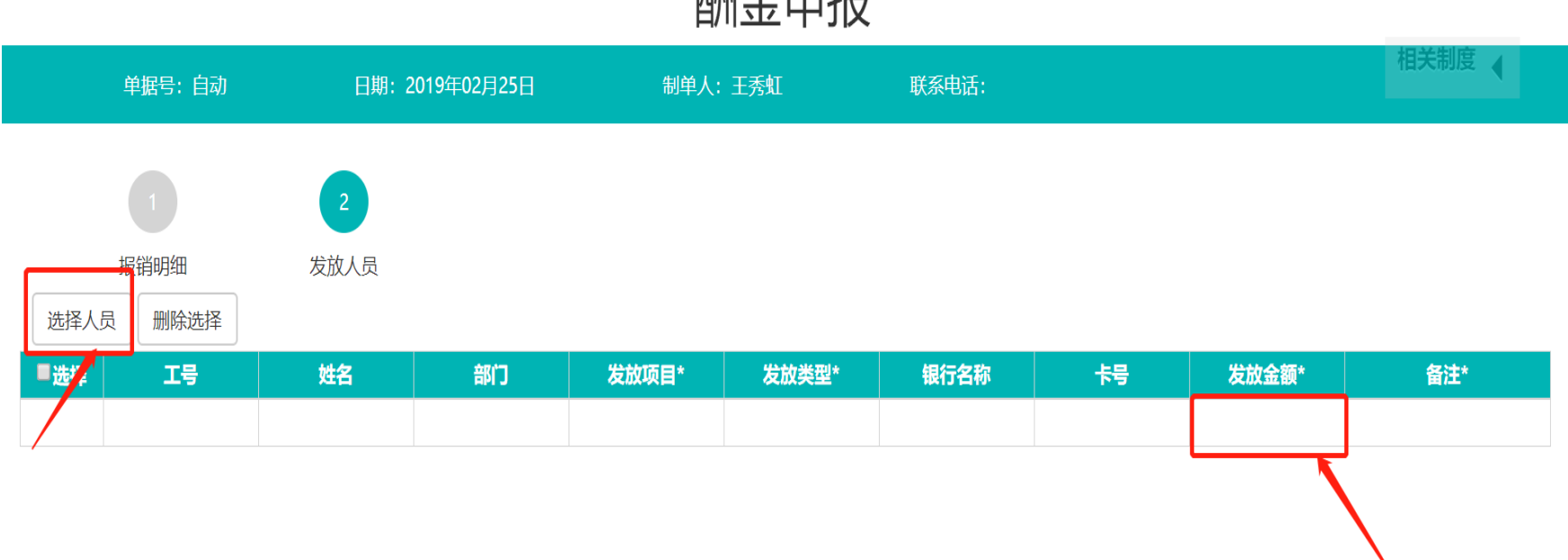

导入

酬金申报

上一步 提交 48

#### (2) 校外人员录入 ①增加人员

|       |       | 校外、 | 部门临时  | す工            |   |
|-------|-------|-----|-------|---------------|---|
| 姓名:   |       |     | 性别:   | ●男◎女          |   |
| 证件类型: | 居民身份证 | •   | 证件号码: |               |   |
| 联系电话: |       |     | 备注:   |               |   |
| 国家地区: |       |     |       | □临聘□免税□残疾烈属孤老 | ; |
| 职务职称: |       |     | 工作单位: |               |   |
| 银行名称: |       |     | 银行账号: |               |   |
| 开户银行: |       |     |       |               |   |
|       |       |     |       |               |   |

# ②选择人员,点击"选择人员"可以选择发放人员的数据,然后录入发放金额。

|      | 89: 89              | 88: 201946251188    | 800A: 5983 | 8562: 1045498 |       |    |      | 相互制度(     |
|------|---------------------|---------------------|------------|---------------|-------|----|------|-----------|
| 84.8 | BW08                | Z<br>ARKAR<br>SERA. |            |               |       |    |      |           |
| 121  | 2698                | 88                  | X35817     | 88.87*        | \$558 | 69 | 1828 | #31°      |
| 0    | 4222312109212129123 | <b>R</b> 603        | #15IIR     | <b>第</b> 日中   | 123   |    |      | 关告        |
| 0    | 123                 | 2(周                 | #1518      | (6)(9)        | 123   |    |      | 発用        |
| 0    | 422312109212129123  | <b>R</b> :09        | W1SIR      | (6)(5)(4)     | 123   |    |      | <b>RR</b> |
| 0    | 123                 | 刘甫                  | 维生活工作      | (6)(4)        | 120   |    |      | 房房        |

#### 酬金申报

50

③校外劳务人员管理,可以对校外劳务人员信息进行录入、修改、删除、 添加标签操作。

|          | <b>⑩山西</b><br>× • |          | 财务信息               | 平台               |            | 9    |     | €   |
|----------|-------------------|----------|--------------------|------------------|------------|------|-----|-----|
| ▶ 网上报销 > | 系统总览              | 合个人桌面    | <mark>昗</mark> 报销× | <b>■ 我的</b> 发票 × | ■ 劳务人员管理 × |      | 关闭▼ | 全屏! |
| ■ 报销     | 添加 删除 添加          | u标签 删除标签 | 编辑标签               | 打标签 取消标签         |            |      |     |     |
| ■ 劳务人员管理 | 选择标签: 全部          | •        |                    |                  |            |      |     |     |
| ■ 我的发票   |                   |          |                    |                  |            |      |     |     |
|          |                   |          |                    |                  |            |      |     |     |
|          |                   |          |                    |                  |            |      |     |     |
|          |                   |          |                    |                  |            |      |     |     |
|          |                   |          |                    |                  |            |      |     |     |
|          |                   |          |                    |                  |            |      |     |     |
|          |                   |          |                    |                  |            |      |     |     |
|          |                   |          |                    |                  |            | <br> | 51  |     |
|          |                   |          | 北京波捷特区             | 网络科技有限公司         |            |      |     | G   |

▶ 快剪辑 ② 今日直播 回 热点资讯 ④ 郑 ↓ 下载 PP ④ □ ①) Q 150% ...

(3) 学生录入,点击"选择人员",可以选择发放学生的数据,然后录入发放金额。

## 酬金申报(审核中)

|     | 单据号: BXD2 | 201902220015 | 日期    | :2019年02月23日 | 告     | 创单人:王秀虹 | 联系电  | 话: |         | 相关制度 |
|-----|-----------|--------------|-------|--------------|-------|---------|------|----|---------|------|
|     | 1 报销明细    | 2<br>发放人员    |       |              |       |         |      |    |         |      |
| 选择人 | 人员删除选择    | ]            |       |              |       |         |      |    |         |      |
| ■选择 | 学号        | 姓名           | 班级代码  | 班级名称         | 发放项目* | 发放类型*   | 银行名称 | 卡号 | 发放金额*   | 备注*  |
|     | 071510719 | 刘全忠          | 00151 | 2015级休学班     | 奖助学金  | 银行卡     |      |    | 111.001 |      |

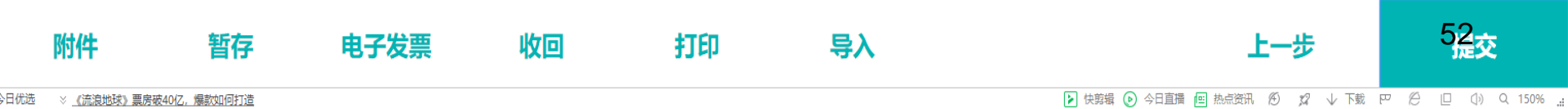

## (4) 人员信息导入,可以使用模板批量导入发放数据。

## 酬金申报(审核中)

|     | 单据号: BXD2                                 | 01902220015 | 日期    | 3:2019年02月23 | B     | 制单人: 王秀虹 | 联    | 系电话: |        | 相关制度 |
|-----|-------------------------------------------|-------------|-------|--------------|-------|----------|------|------|--------|------|
| 选择  | <ol> <li>报销明细</li> <li>人员 删除选择</li> </ol> | 2<br>发放人员   |       |              |       |          |      |      |        |      |
| ■选择 | 学号                                        | 姓名          | 班级代码  | 班级名称         | 发放项目* | 发放类型*    | 银行名称 | 卡号   | 发放金额*  | 备注*  |
|     | 071510719                                 | 刘全忠         | 00151 | 2015级休学班     | 奖助学金  | 银行卡      |      |      | 111.00 | 1    |
|     | 2018108108                                | 张涛          |       |              | 奖助学金  | 银行卡      |      |      |        | 1    |

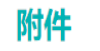

收回

打印

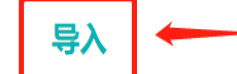

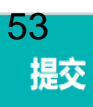

## 4、预约单提交

#### 确认单据基本信息以及支付信息准确无误后进行提交。

## 酬金申报(审核中)

|     | 单据号: BXD2  | 201902220015 | 日其    | 月:2019年02月23 | B     | 制单人:王秀虹 | 聍    | 家电话: |        | 相关制度 |
|-----|------------|--------------|-------|--------------|-------|---------|------|------|--------|------|
|     |            | 2            |       |              |       |         |      |      |        |      |
|     | 报销明细       | 发放人员         | 3     |              |       |         |      |      |        |      |
| 选择  | 人员删除选择     | ]            |       |              |       |         |      |      |        |      |
| ■选择 | 学号         | 姓名           | 班级代码  | 班级名称         | 发放项目* | 发放类型*   | 银行名称 | 卡号   | 发放金额*  | 备注*  |
|     | 071510719  | 刘全忠          | 00151 | 2015级休学班     | 奖助学金  | 银行卡     |      |      | 111.00 | 1    |
|     | 2018108108 | 张涛           |       |              | 奖助学金  | 银行卡     |      |      |        |      |

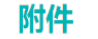

电子发票

打印

收回

导入

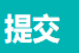

## 5、预约单打印 单据提交后,可以进行打印、签字。

## 酬金申报(审核中)

|     | 单据号: BXD2            | 01902220015 | 日期    | 1:2019年02月23    | Β     | 制单人:王秀虹 | Į    | 关系电话: |         | 伯大利度 |   |
|-----|----------------------|-------------|-------|-----------------|-------|---------|------|-------|---------|------|---|
| 选择  | 1<br>报销明细<br>人员 删除选择 | 2<br>发放人员   | n (   |                 |       |         |      |       |         |      |   |
| ■选择 | 学号                   | 姓名          | 班级代码  | 班级名称            | 发放项目* | 发放类型*   | 银行名称 | 枵     | 发放金额*   | 备注*  |   |
|     | 071510719            | 刘全忠         | 00151 | 2015级休学班        | 奖助学金  | 银行卡     |      |       | 111.001 |      |   |
|     | 2018108108           | 张涛          |       | -, <del>c</del> | 之助学金  | 银行卡     |      |       | 1       |      | ( |

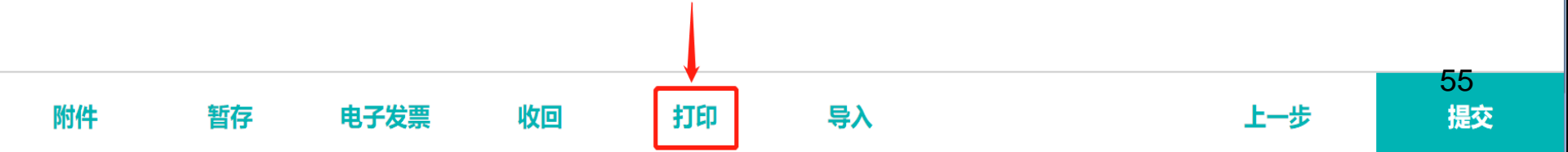

|                       |           | 第1页/年11        |
|-----------------------|-----------|----------------|
| 制单人编号: 518002         | 制华人姓名:王秀虹 |                |
| 单据编号: BXD201902250015 | 制单人电话:    | B-020190220015 |

#### 校内人员其他工薪收入发放表

| 发育       | 收时间    |             | 201903    |      | 发放方式         | X     | <b>洲芽人个t</b> |    |
|----------|--------|-------------|-----------|------|--------------|-------|--------------|----|
| 单位       | 及編号    | 10117 计规则   | 海处        |      |              |       |              |    |
| 项目       | 及編号    | 10022019001 | 人員經濟      |      |              |       |              |    |
| 摘        | 要      | 111 ·       |           |      |              |       |              |    |
| 序号       | 工号     |             | 银行卡       | 5    | 身份证号         | 发放类型  | 应发金额         | 签字 |
| 1        | 101004 |             | 62122**** | 937  | 14272****420 | 对个人转账 | 2            |    |
|          |        |             |           |      |              |       |              |    |
|          |        |             |           |      |              |       |              |    |
|          |        |             |           |      |              |       |              |    |
|          |        |             |           |      |              |       |              |    |
|          |        |             |           |      |              |       |              |    |
|          |        |             |           |      |              |       |              |    |
|          |        |             |           |      |              |       |              |    |
|          |        |             |           |      |              |       |              |    |
|          |        |             |           |      |              |       |              |    |
|          |        |             |           |      |              |       |              |    |
|          |        |             |           | - 1  |              |       |              |    |
| 金额合      | 计(大写   | ):或元整       |           |      |              |       | 2            |    |
| <b>#</b> | 位负责人   | 项           | 目负责人:     | 校领导: |              |       | 经办人:         |    |
|          |        |             |           | 主管财务 | (按领导:        |       |              |    |
|          |        |             |           | 分管校等 | 妈:           |       |              |    |
|          |        |             |           |      |              |       |              |    |

## 6、预约单收回

### 预约单需要撤回,可以进行"收回"操作。

## 酬金申报(审核中)

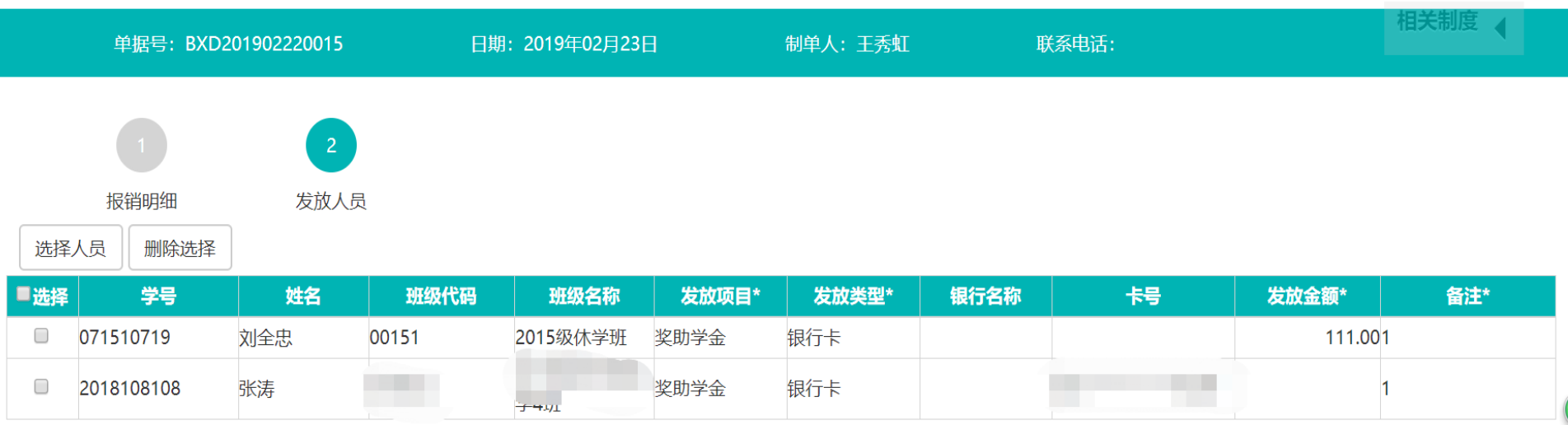

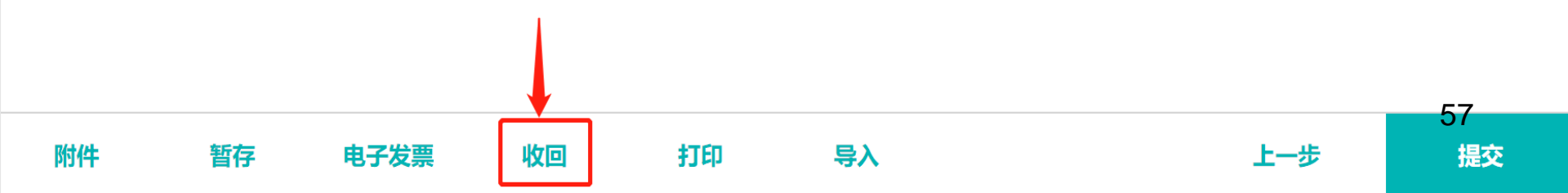

# (五) 差旅费报销预约

## 1、预约单新建

在网上预约报销页面,鼠标点击"差旅费报销",填写"差旅费报 销单"。

| 🕚 山西           | 医科大学   | 智慧财务信息          | 平台                    |                                                                                                    |        | 黄亚平        | •    |
|----------------|--------|-----------------|-----------------------|----------------------------------------------------------------------------------------------------|--------|------------|------|
| 系统总览           | 👫 个人桌面 | <b>■ 报销</b> ×   |                       |                                                                                                    |        | >>> 关闭▼ 1  | 全屏 🦨 |
| 借<br>借款<br>未完成 | 已完成    | 日常报销<br>单据编号/事E | 经<br>经费使用计划申<br>日/金额  | 日<br>清 酬金                                                                                                    | ≢报     | 差応要报销      |      |
| 操作 🔺 单振        | 送型名称   | 单据编号 🔶 单        | 据日期 ◆ 摘要 ◆ 金<br>抱款,没有 | える (初一日本) ● (初一日本) ● (初日本) ● (初日本) ● | 项目名称 🕈 | 制单人名称 🔶 单据 | 状态 🝦 |
|                |        |                 |                       |                                                                                                    |        |            |      |
|                |        |                 |                       |                                                                                                    |        |            |      |

没有数据

首页 < > 尾页

## 2、基本信息填写

差旅报销基本信息填写,填写需要报销差旅费用的项目、事由、等相 关信息,带"\*"为必填项。

| 单据号   | ;:自动            | 日期:2019年02月 | 月22日        | 制单人:黄亚平 | 联系电    | 话:          |       |     |      | 相关制度    |
|-------|-----------------|-------------|-------------|---------|--------|-------------|-------|-----|------|---------|
| 项目*   | 计划财务处运行经        | 费 …         | 1C012019016 |         | 项目可用余额 | 20000元      | 项目负责人 | 王秀虹 | 报销金额 | 810.00  |
| 报销人*  | 黄亚平             |             |             |         | 联系手机*  | 18635145565 |       |     |      |         |
| 邮箱*   | jccsxmu@163.cor | n           |             |         | 附件张数*  | 2           |       |     |      |         |
| 出发日期* | 2019-02-20      | 返程日期*       | 2019-02-23  | 出差总天数*  | 4      |             |       |     |      |         |
| 出差事由* | 参加会计制度改革的       | 音训          |             |         |        |             |       |     | 7    |         |
|       |                 |             |             |         |        |             |       |     |      |         |
| 差旅详细* | 增加行             | 删除行         |             |         |        |             |       |     |      |         |
|       |                 |             |             |         |        | 交通费         |       | 住宿  |      | 交通补助  ▼ |

#### 差旅报销

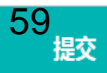

## 3、差旅费明细填写

差旅明细填写,填写差旅相关的明细,会自动生成住宿、补贴等标准。差旅行程一定要形成闭合回路,否则无法提交。

|          | 单据号:自    | 动                  | 日期:201 | .9年02月22日 | 3 #     | 制单人:黄亚平                      | 联系电话                          | 舌:         |        |          |       |        |      | 相关  | <sup>制度</sup> ◀ |
|----------|----------|--------------------|--------|-----------|---------|------------------------------|-------------------------------|------------|--------|----------|-------|--------|------|-----|-----------------|
| 差热       | 旅详细*     | 动行                 | 删除行    |           |         |                              |                               |            |        |          |       |        |      |     | •               |
| 一进攻      | 山美人      | 即冬                 | 山美人約   | 前捉約       | 中美行程    | 电发出点                         | 达到地占                          | 交道         | 通费     | 24助于約    | 住     | 宿      | 甘他弗田 | 交通  | 补助              |
| □ 匹1≠    | 山左八      | 47,99              | 山左八奴   | 半加奴       | 山左门住    | 山久也点                         | 心的地流                          | 交通工具       | 金额     | 41.01V2X | 标准/人天 | 金额     | 英他黄巾 | 标准  | 金额              |
| <b>*</b> | ❀<br>黄亚平 | 》<br>其他技术或<br>管理人员 | 1      | 2         | ®<br>出发 | <sup>劉</sup> 山西(太原市)(山<br>西) | <sup>88</sup> 山东(烟台市)(山<br>东) | ⑧<br>火车-软座 | 360    | 4        | 990   | 450    |      | 320 |                 |
|          |          |                    |        |           |         |                              |                               |            |        | 0        |       |        |      |     |                 |
|          |          |                    |        |           |         |                              |                               |            |        | 0        |       |        |      |     |                 |
|          |          |                    |        |           |         |                              |                               |            |        | 0        |       |        |      |     |                 |
|          |          |                    |        |           |         |                              |                               |            |        | 0        |       |        |      |     |                 |
| 合计       |          |                    |        |           |         |                              |                               |            | 360.00 |          |       | 450.00 | 0.00 |     |                 |

#### 差旅报销

60

## 4、增加额度

单一项目报销选择一个项目额度,多项目报销可以选择多个项目额度。

| 单据号:自动           | 日期:2019年02月22日 | 制单人:黄亚平        | 联系电话:  |           |        | 相关制度 |
|------------------|----------------|----------------|--------|-----------|--------|------|
| 额度选择* 增加额度       | 合计报销金额: 810.00 | 待分摊金额: 450.00  | 已分摊金额: | 360.00    |        | ^    |
| 额度代码             |                | 额度名称           |        | 可用额度      | 分摊金额   | 操作   |
| 110205           |                | 租车、差旅、会议、培训    |        | 10,000.00 | 360.00 | 删除   |
| 支付方式* 增加支付       | 合计支付金额: 810.00 | 合计报销金额: 810.00 | 剩余金额:  | 0.00      |        |      |
| ▶ 现金 金额 810.00 元 |                |                |        |           |        |      |
| ▶ 公务卡 金额 0.00 元  |                |                |        |           |        |      |
| ▶ 对私转账 金额 0.00 元 |                |                |        |           |        |      |

差旅报销

61

# 5、支付方式填写 差旅费报销支付方式提供公务卡、冲借款、对公、对私、现金等方式。 第一种公务卡 第二种 冲借款

| 添加明细     |                     | × | 添加明细     |         | × |
|----------|---------------------|---|----------|---------|---|
| 请选择支付方式: | 公务卡 •               |   | 请选择支付方式: | 冲借款   ▼ |   |
| 持卡人/卡号:  | 8888 8888 8888 8888 | Q | 借款单号:    | 借款单号    | ٩ |
| 报销金额:    | 800.00              |   | 借款人:     | 黄亚平     |   |
|          |                     |   | 原借款金额:   |         |   |
|          |                     |   | 冲销金额:    | 0.00    |   |

| 取消 | 继续添加 | 确定 |
|----|------|----|
|    |      |    |

| 取消 | 继续添加 | 确定 |
|----|------|----|
|    |      |    |

## 6、电子发票录入

## (1) 预约单暂存, 上传电子发票必须先暂存单据

|               | 单据号:自              | R)                 | 日期:2019年02月22日 制单人:黄亚平 |      |             |                              | 联系电              | 话:         |            |            |       |      |         | 相关  | 制度 ◀ |
|---------------|--------------------|--------------------|------------------------|------|-------------|------------------------------|------------------|------------|------------|------------|-------|------|---------|-----|------|
| 差弦详细* 局加行 服除行 |                    |                    |                        |      |             |                              |                  |            |            |            |       |      |         | ľ   |      |
| 1218          | w uperi BDak upari |                    | MIRE                   | 中的行程 | 11/17/10/10 | In State P                   | 交通费              |            | 14/01/2-80 | 住宿         |       | WARD | 交通补助    |     |      |
| - 101+        | MAREN              | 409                | WERE / JRA             |      | MAREN PER   | MACK ACAN                    | ALTERN           | 交通工具       | 金額         | PT-NU-CARA | 标准/人天 | 金額   | PRIDATO | 标准  | 金額   |
| 8             | 8<br>萬亚平           | 8<br>其他技术或<br>管理人员 | 1                      | 2    | 8<br>12     | <sup>8</sup> 山西(大原市)(山<br>百) | (山东(編台市)(山<br>东) | ®<br>火车-款莲 | 360        | 4          | 990   | 450  |         | 320 |      |
| 8             |                    |                    |                        |      |             |                              |                  |            |            | 0          |       |      |         |     |      |
|               |                    |                    |                        |      |             |                              |                  |            |            | 0          |       |      |         |     |      |
|               |                    |                    |                        |      |             |                              |                  |            |            | 0          |       |      |         |     |      |
|               |                    |                    |                        |      |             |                              |                  |            |            | 0          |       |      |         |     |      |
| 승규            |                    |                    |                        |      |             |                              | 360.00           |            |            | 450.00     | 0.00  |      |         |     |      |

 $\sim$ 

#### 差旅报销

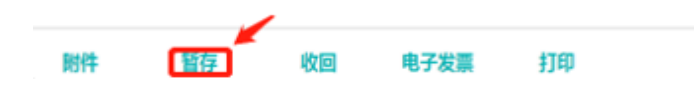

提交

#### (2) 电子发票录入,点击"电子发票"进行电子发票的验证、录入

| 单据号:自动           | 日期:2019年02月22日 | 制单人:黄亚平        | 联系电话:  |           |        | 相关制度 |
|------------------|----------------|----------------|--------|-----------|--------|------|
| 親度选择* 增加級度       | 合计报销金额 810.00  | 待分摊金额: 450.00  | 已分摊金额。 | 360.00    |        | A    |
| 額度代码             |                | 酿度名称           |        | 可用酿度      | 分摊金额   | 操作   |
| 110205           |                | 相车、差级、会议、培训    |        | 10,000.00 | 360.00 | 292  |
| 支付方式* 增加支付       | 合计支付全额 810.00  | 合计报销金额: 810.00 | 剩余全额   | 0.00      |        |      |
| ▶ 現金 金額 810.00 元 |                |                |        |           |        |      |
| ▶ 公务卡 金額 0.00 元  |                |                |        |           |        |      |
| > 对私转账 金额 0.00 元 |                |                |        |           |        |      |

差旅报销

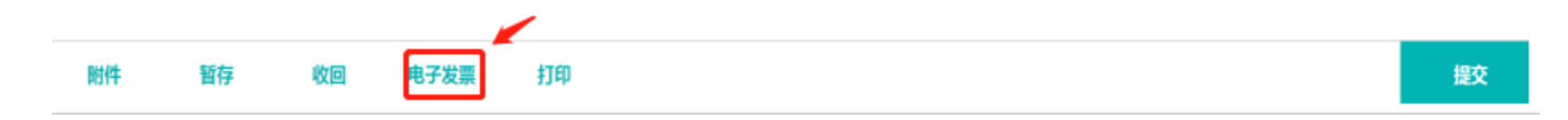

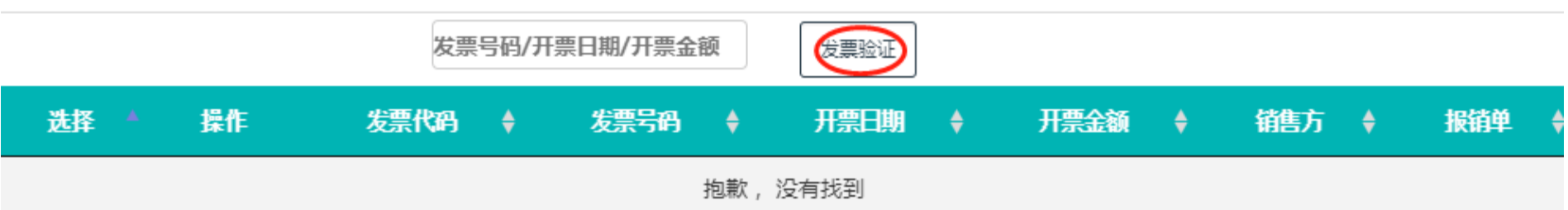

殳有数据

#### (3) 电子发票验证,填写发票相关信息进行验证

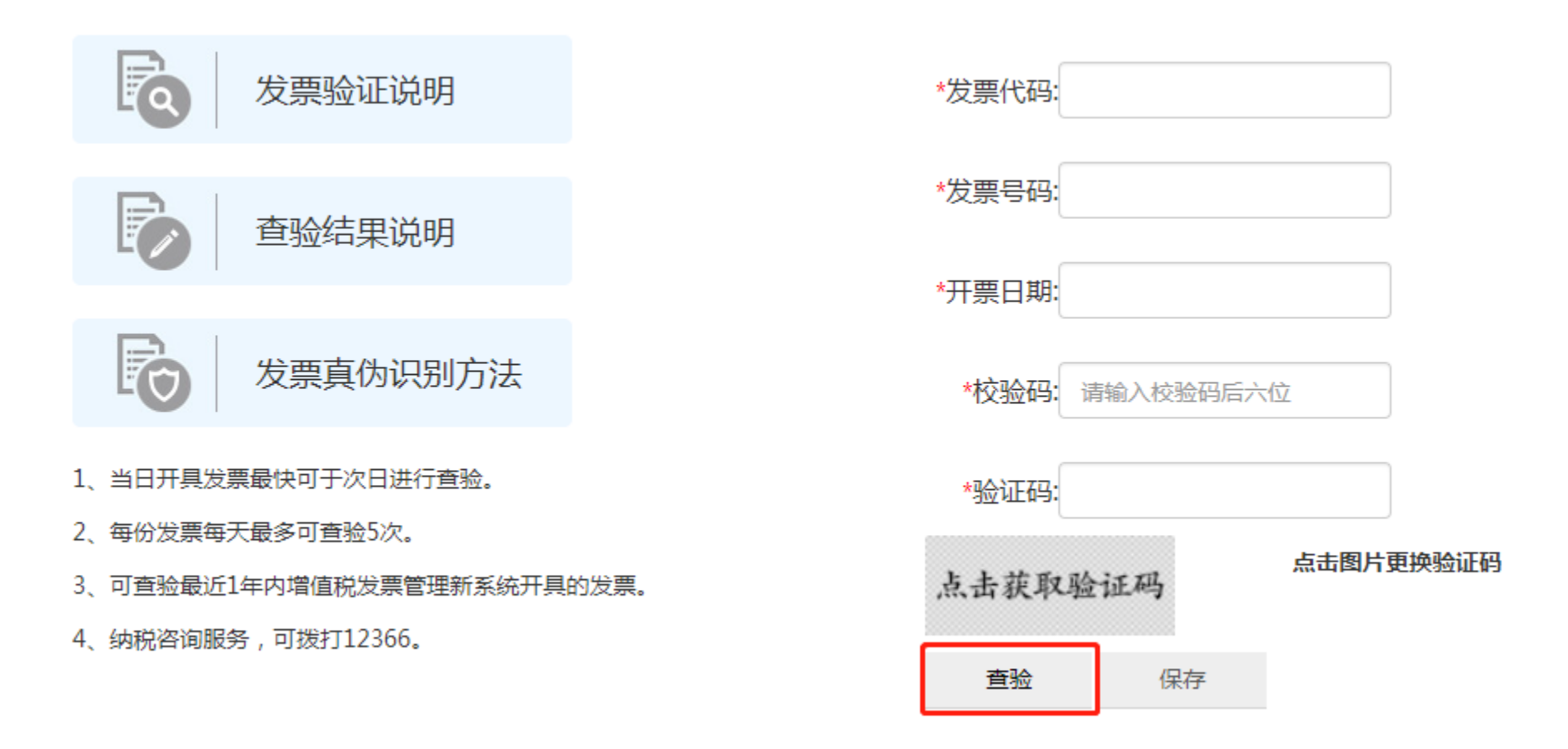

(4) 电子发票保存, 验证后点击"保存", 发票会自动与单据关联

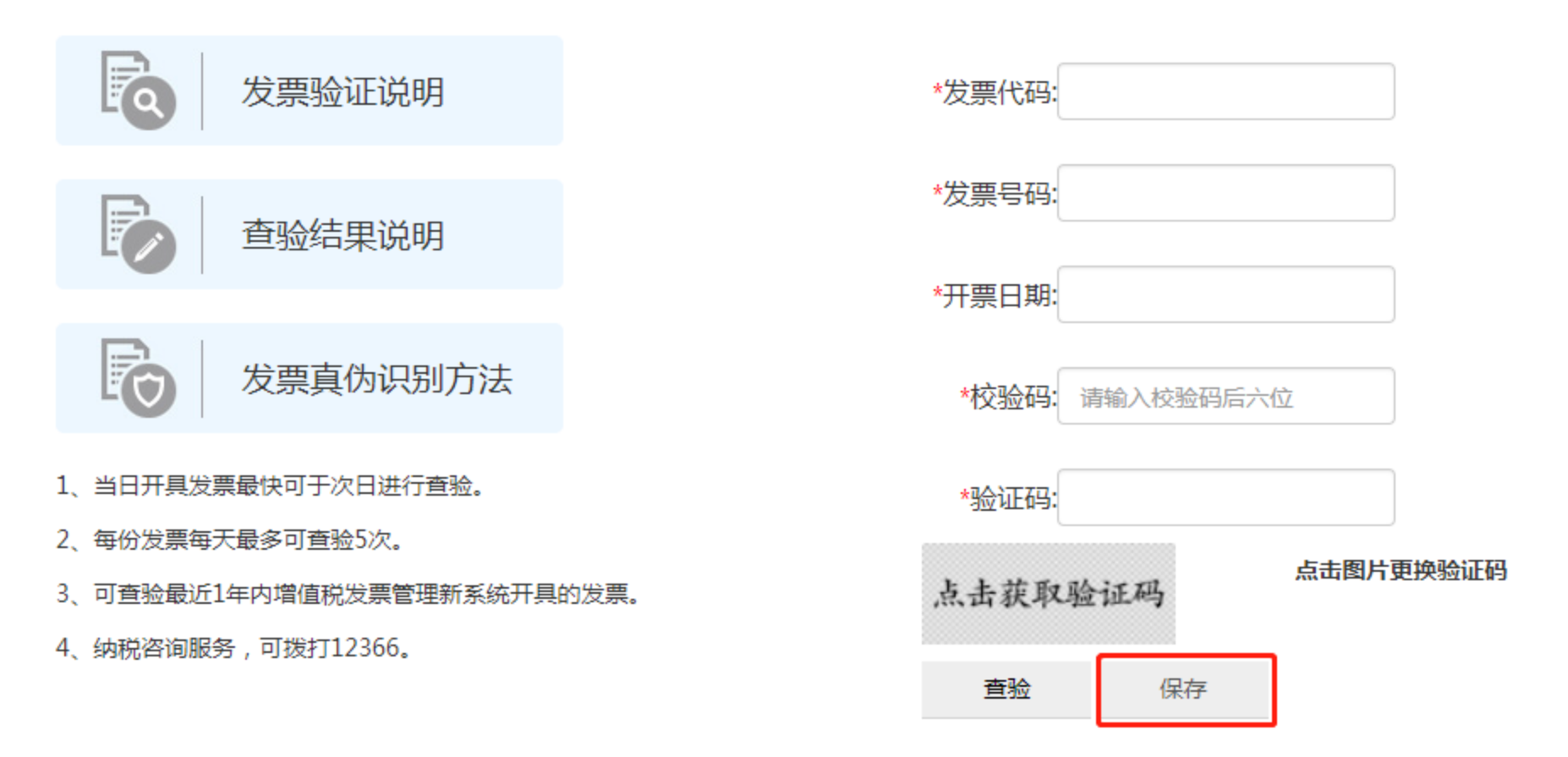

# 7、预约单提交

### 确认单据基本信息以及支付信息准确无误后进行提交

|               | 单据号:BXD201902230001 日期:2019年02月23日 |                    |       |          |          |                              | 人:黄亚平                        | 联系电话:      |          |      |       |        |        | 相关制 | 度 📢 |  |    |          |      |     |   |
|---------------|------------------------------------|--------------------|-------|----------|----------|------------------------------|------------------------------|------------|----------|------|-------|--------|--------|-----|-----|--|----|----------|------|-----|---|
| 差旅详细* 增加行 删除行 |                                    |                    |       |          |          |                              |                              |            |          |      | ^     |        |        |     |     |  |    |          |      |     |   |
|               | 11.44                              | Ш¢                 | 山关日数  | A+0#4    | 11-24-25 |                              | ·+ 7이바 드                     | 交通         | 交通费      |      | 交通费   |        | 交通费    |     | 交通费 |  | 住植 | <b>诸</b> | 计供带用 | 交通补 | 助 |
| □选择           | 出差人                                | 职务                 | 出差人戲  | 甲肪銰      | 出差仃性     | 出反地只                         | 达到地点                         | 交通工具       | 金额       | 作助大致 | 标准/人天 | 金额     | 具他按用   | 标准  | 金额  |  |    |          |      |     |   |
|               | ®<br>黄亚平                           | (8)<br>其他人员及<br>学生 | 1     | 2        | ®<br>出发  | <sup>⑧</sup> 山西(太原市)(山<br>西) | ⑧<br>山东(烟台市)(山<br>东)         | ®<br>火车-软座 | 360      | 4    | 990   | 450    |        | 320 |     |  |    |          |      |     |   |
|               | ❀<br>黄亚平                           | 製他人员及 学生           | 1     | 2        | ®<br>回程  | <sup>⑧</sup> 山东(烟台市)(山<br>东) | <sup>8</sup> 山西(太原市)(山<br>西) | ⑧<br>火车-软座 | 360      | 0    |       |        |        |     |     |  |    |          |      |     |   |
|               |                                    |                    |       |          |          |                              |                              |            |          | 0    |       |        |        |     |     |  |    |          |      |     |   |
|               |                                    |                    |       |          |          |                              |                              |            |          | 0    |       |        |        |     |     |  |    |          |      |     |   |
|               |                                    |                    |       |          |          |                              |                              |            |          | 0    |       |        |        |     |     |  |    |          |      |     |   |
| 合计            |                                    |                    |       |          |          |                              |                              |            | 720.00   |      |       | 450.00 | 0.00   |     |     |  |    |          |      |     |   |
| 1             |                                    |                    |       |          |          |                              |                              |            |          |      |       |        |        |     | •   |  |    |          |      |     |   |
| 额             | 度选择*                               | 曾加额度               | 合计报销金 | 注额: 1,1] | 70.00    | 待分摊金额:                       | 360.00                       | 已分摊金额      | : 810.00 |      |       |        |        |     |     |  |    |          |      |     |   |
|               | 额度代                                | 码                  |       |          |          | 额度名称                         |                              |            |          | 可用   | 额度    |        | 分摊金额   | 操作  |     |  |    |          |      |     |   |
|               | 11020                              | 15                 |       |          |          | 租车、差旅、会议、培                   | ŧλil                         |            |          | 10,0 | 00.00 |        | 810.00 | 删除  | Ŧ   |  |    |          |      |     |   |
| 附             | 件                                  | 暂存                 | 收回    | 电子       | 发票 打     | fép                          |                              |            |          |      |       |        |        |     | 提交  |  |    |          |      |     |   |

#### 差旅报销

# 8、预约单打印 单据提交后,可以进行打印、签字。

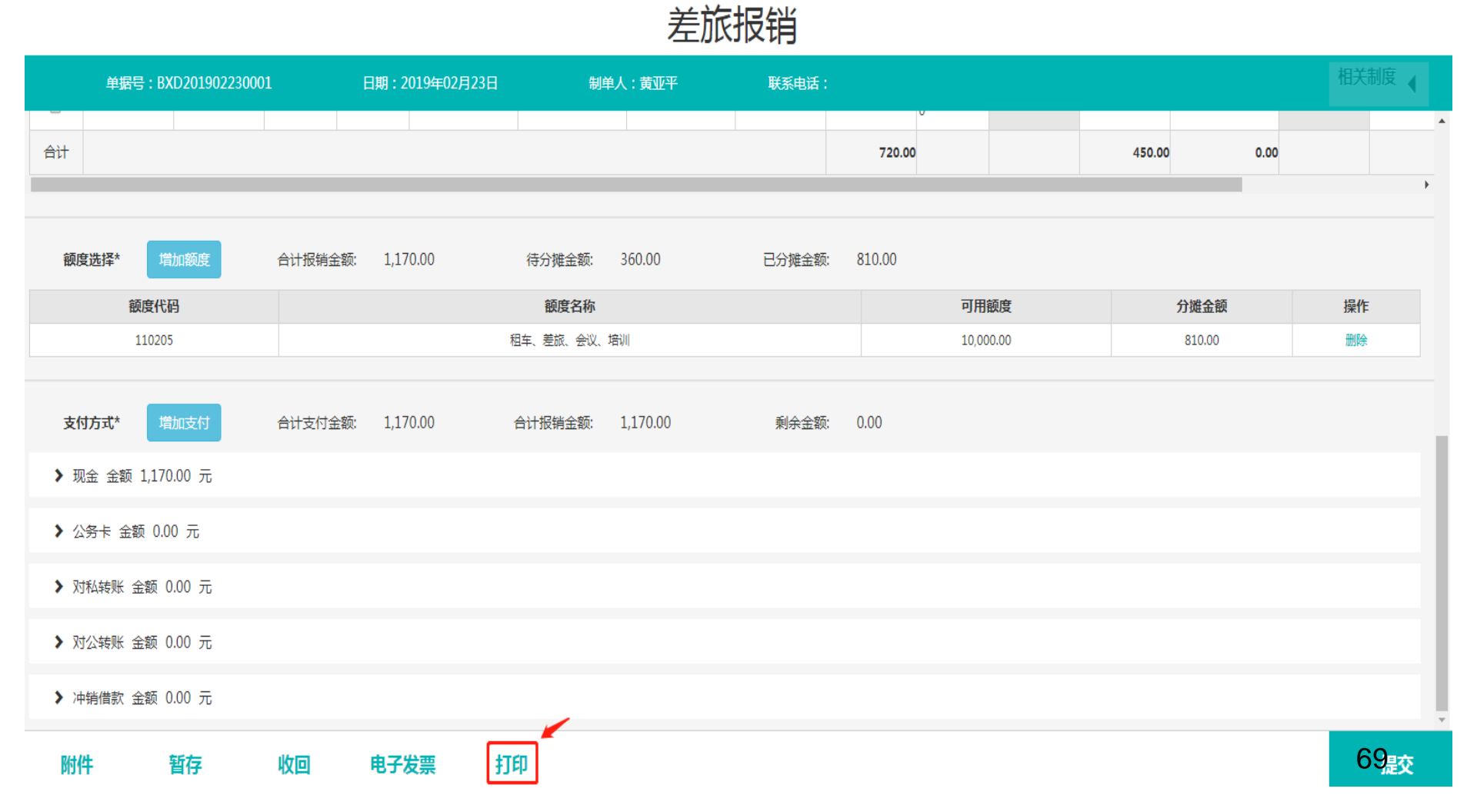

制单人编号: 518002

单据编号: BXD201902250005 制单人电话: 13800541702

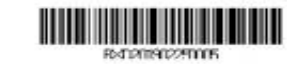

#### 山西医科大学差旅费报销单

制单人姓名: 王秀虹

附件2张

| 单位   | 10117 i | 十划财务处       | 项     | iE             | 1C012019 | 回行经费                          |        |       |        |        |  |  |  |
|------|---------|-------------|-------|----------------|----------|-------------------------------|--------|-------|--------|--------|--|--|--|
| 姓名   | 黄亚平     |             |       | 职              | 哵        | 其他人员及                         | 学生     |       |        |        |  |  |  |
| 出差事日 | 自 参加新会  | 计制度培训       |       |                |          |                               |        |       |        |        |  |  |  |
| 出差地。 | 点 山东(烟台 | 自市)(山东)     |       | 出差起            | 迄日期      | 月<br>2019-02-20<br>2019-02-23 |        |       | 出差人数 1 |        |  |  |  |
|      |         | 交通          | 具     |                |          | it at                         |        | -     |        | ++ a1- |  |  |  |
|      | 飞机      | 火车          | 汽车    | 其              | 他        | 任價                            | 228    | 日本广场历 | 伏賀     | 具他     |  |  |  |
| 报销金额 |         | 556.00      |       |                |          | 300.00                        |        |       |        |        |  |  |  |
|      |         |             |       | 住宿费            | 、交通      | 新洋細记录                         | 表      |       |        |        |  |  |  |
| · 中日 | Huge &  | ROPA        | 1.007 | LUMMER         |          |                               | 六番曲    |       | 住宿     |        |  |  |  |
| 1342 | THEY    | #7359       | _∧sex | CLE-PE         | 2005     | 2018 1 34                     | 201956 | 标准    | 天数     | 住宿费    |  |  |  |
| 1    | 黄亚平     | 其他人员及<br>学生 | 1     | 山东(据台<br>)(山东) | 310<br>) | 火车-软座                         | 278.00 | 330   | 2      | 300.00 |  |  |  |
| 2    | 黄亚平     | 其他人员及<br>学生 | 1     | 山西(太陽<br>)(山西  | ()       | 火车-软座                         | 278.00 | 0     | 0      |        |  |  |  |
| 金額   | 哈计(大    | 写)          |       | ŧ              | 别佰伍      | 拾陆元整                          |        |       |        | 856.00 |  |  |  |
| 单位   | 顶责人:    | 项目          | 负责人   | : 核            | 领导       |                               |        |       |        | 经办人:   |  |  |  |
|      |         |             |       | ±              | 管财       | 务校领导:                         | 83     |       |        |        |  |  |  |
|      |         |             |       | 分              | )管校      | 领导:                           |        |       |        |        |  |  |  |

虚线以下内容由财务处人员填写

| 会计人员签章:                         | 财务处主管审批: |  |
|---------------------------------|----------|--|
| 支付方式及金额、附盲、转账信息<br>(1)现金_856.00 |          |  |
| 核定金額及原因                         |          |  |

温馨提示:此单报销金额以财务处核定金额为准,报销标准参照财务处相关制度规定

------

# 9、预约单收回

## 预约单需要撤回,可以进行"收回"操作

| 单据号:BXD20190223(   | 0001    | 日期:2019年02月23日 | 日制        | 单人:黄亚平   | 联系电话:  |        |         |        |        | 相关制度 | <sup>度</sup> ◀ |
|--------------------|---------|----------------|-----------|----------|--------|--------|---------|--------|--------|------|----------------|
| 合计                 |         |                |           |          |        | 720.00 |         | 450.00 | 0.00   |      | •              |
|                    |         |                |           |          |        |        |         |        |        |      | ŀ              |
| <b>额度选择</b> * 增加额度 | 合计报销金额: | 1,170.00       | 待分摊金额:    | 360.00   | 已分摊金额: | 810.00 |         |        |        |      |                |
| 额度代码               |         |                | 额度名称      |          |        | 可      | 用额度     |        | 分摊金额   | 操作   |                |
| 110205             |         |                | 租车、差旅、会议、 | 培训       |        | 10     | ,000.00 |        | 810.00 | 删除   |                |
| 支付方式* 增加支付         | 合计支付金额: | 1,170.00       | 合计报销金额:   | 1,170.00 | 剩余金额:  | 0.00   |         |        |        |      |                |
| ▶ 现金 金额 1,170.00 元 |         |                |           |          |        |        |         |        |        |      |                |
| ▶ 公务卡 金额 0.00 元    |         |                |           |          |        |        |         |        |        |      |                |
| ▶ 对私转账 金额 0.00 元   |         |                |           |          |        |        |         |        |        |      |                |
| ▶ 对公转账 金额 0.00 元   |         |                |           |          |        |        |         |        |        |      |                |
| ▶ 冲销借款 金额 0.00 元   |         |                |           |          |        |        |         |        |        |      |                |
| 附件    暂存           | 收回      | 电子发票           | 打印        |          |        |        |         |        |        | 1    | 提交             |

#### 差旅报销

# (六)项目分级授权

项目负责人可以给本部门的教职工进行授权,该教职工就可以在授权范围内进行网约报账。

|            | <b>(()</b>       | 山西医和             | 科大学智慧财务   | 信息平台    |          |                  | XG                                                        |       | 3      |        | 9               | 王秀虹 |     |  |  |
|------------|------------------|------------------|-----------|---------|----------|------------------|-----------------------------------------------------------|-------|--------|--------|-----------------|-----|-----|--|--|
| 📕 网上报销 💦 🔪 | 至于 系统总           | ጜ প              | 个人桌面 📃 个. | 人项目授权 × | _        |                  |                                                           |       |        |        | <b>&gt;&gt;</b> | ¥闭▼ | 全屏! |  |  |
| ▶ 财务服务     | 授权    刷新         | 删除               |           |         |          |                  |                                                           |       |        |        |                 |     |     |  |  |
| ■ 分级授权     |                  | 项目授权             |           |         |          |                  |                                                           |       |        |        |                 |     |     |  |  |
| ▲ 个人项目授权   | 被授权<br>人*<br>项目* | 被授权<br>人*<br>项目* |           |         |          |                  | <ul> <li>● 截至日<br/>期*</li> <li>● 使用权 报销<br/>限*</li> </ul> |       |        |        |                 |     |     |  |  |
|            | 已授权              | □选择              | 被授权人所在部   | 部门      | 被授权人     |                  | 项目                                                        |       | 截止     | 日期     | 使用权限            | R   |     |  |  |
|            | 列表*              |                  | 计划财务处     | 519     | 0012 杨国栋 | 1C012019016<br>费 | 计划财                                                       | 务处运行领 | 2019-0 | 3-28 ≦ | 全部              |     |     |  |  |
|            |                  |                  |           |         |          |                  |                                                           |       |        |        |                 |     |     |  |  |
### 需要填写被授权人、项目、截止日期、使用权限,点击"授权"即可。

| 🛞 山西医科大学智慧财务信息平台 |         |               |            |               |                           |   |      | 3          | 8   | 王秀虹 |      |
|------------------|---------|---------------|------------|---------------|---------------------------|---|------|------------|-----|-----|------|
| 系统总              | 览 🏠     | 个人桌面 📃 个人项目授权 | ×          |               |                           |   |      |            |     | 关闭▼ | 全屏 🦨 |
| 授权    刷新         | í<br>删除 |               |            |               |                           |   |      |            |     |     |      |
| 项目授权             |         |               |            |               |                           |   |      |            |     |     |      |
| 被授权人             |         |               |            |               |                           |   | 截至日期 | 朝<br>*     |     |     |      |
| 项目*              |         |               |            |               |                           | 0 | 使用权  | 限<br>*     |     | •   |      |
| 已授权列             | □选择     | 被授权人所在部门      | 被授权人       |               | 顷                         | 目 |      | 截止日期       | 使用权 | 限   |      |
| 表*               |         | 计划财务处         | 519012 杨国栋 | 1C012019<br>费 | 1C012019016 计划财务处运行经<br>费 |   |      | 2019-03-28 | 全部  |     |      |
|                  |         |               |            |               |                           |   |      |            |     |     |      |
|                  |         |               |            |               |                           |   |      |            |     |     |      |

## 三、报销单据投递

打印后的预约报销单及原始凭证(如:发票、车票、差 旅费审批单、合同等),按照学校经费审批流程经相关负责 人签字后,到计划财务处报销(迎泽校区办公楼406室或中 都校区办公楼407室)。

#### 山西医科大学原始票据报销 粘贴单

粘贴要求:

装

订

线

- 1、要在虚线右侧按照从左(顶虚线)向右,从上(顶边)向下的顺序阶梯、递进式粘贴票据;
  - 2、票据应分类整理粘贴,票据粘贴间隔根据票据张数、大小而确定,不要太过密集,保持粘贴单平整、均匀,票据一目了然,不超出粘贴单范围;
  - 3、粘贴票据时应使用胶水,确保粘贴牢固不脱落,不得使用订书机、双面胶等装订或粘贴;
  - 4、原始票据粘贴好后需填写票据张数、金额,并由经办人签名确认;
  - 5、本粘贴单己加载到计划财务处网站"下载中心",使用时可自行打印。

#### 温馨提示

本着节约原则,报销粘贴纸也可使用普通 A4 纸,但必须按照上述要求粘贴,并在纸张下方标注票据张数、 金额以及经办人姓名。

|   | 票据张数 | 票据金额 | 经办人 |  |
|---|------|------|-----|--|
| - |      |      |     |  |
|   |      |      |     |  |

网上报销系统应用指南电子版在计划财务处微信公众号、计划财务 处网站主页已上传,请大家有需要的可以下载。

# 有问题,请联系: 0351-3985059 0351-3985319 0351-3985318

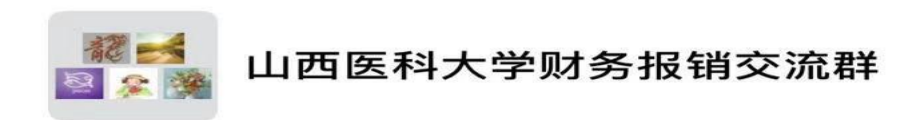

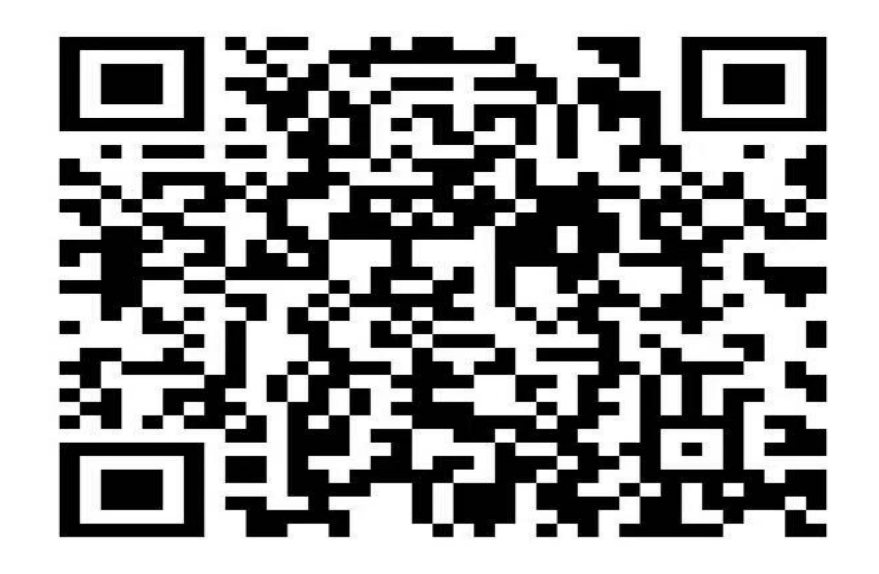

该二维码7天内(3月3日前)有效,重新进入将更新